Private & Confidential

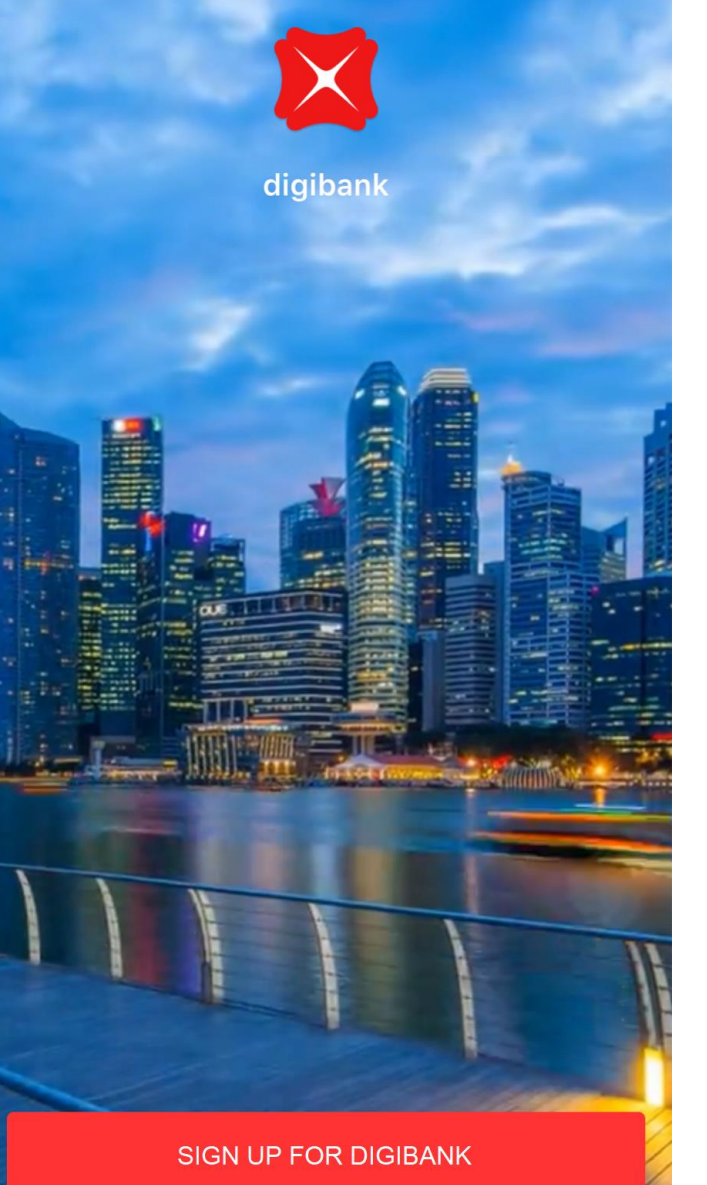

LOG IN

### **Banking with DBS**

Branchless, paperless, effortless

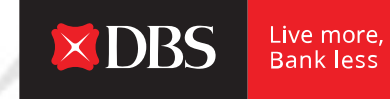

## At DBS, we want to make banking joyful so that you can live more, bank less.

Our guide will take you through the documents and steps required to open a bank account with us.

This can all be done digitally, from the comfort of your phone. You do not need to visit a bank branch anymore.

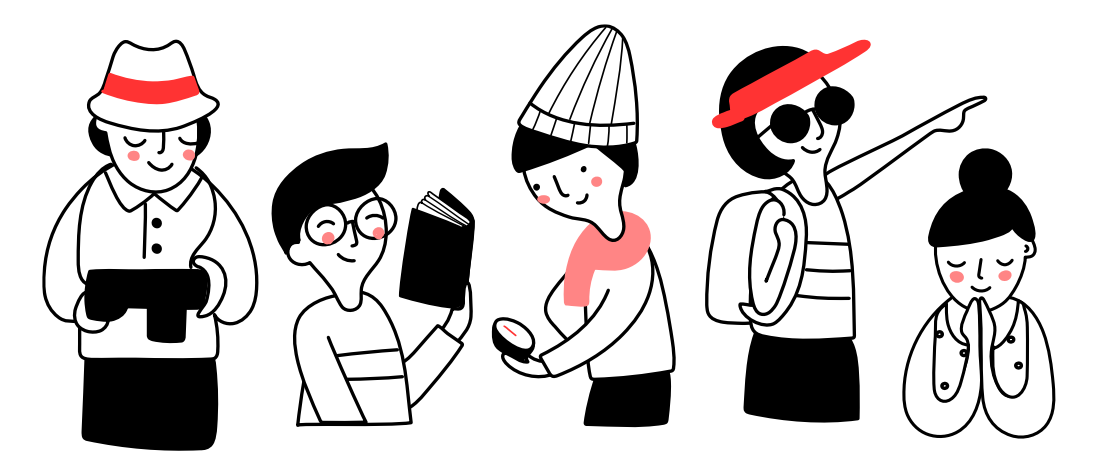

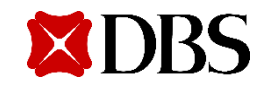

### Contents

Slide #

| 1 | Documents Required for Account Opening                                  | <u>4</u>  |
|---|-------------------------------------------------------------------------|-----------|
| 2 | Step-by-step Guide to Account Opening via digibank App with Singpass    | <u>6</u>  |
|   | - Register for Singpass online & download Singpass app, if not yet done | <u>9</u>  |
|   | - Download digibank app & apply with Singpass                           | <u>26</u> |
| 3 | Step-by-step Guide to Account Opening via digibank App without Singpass | <u>35</u> |
| 4 | Documents Submission Guideline                                          | <u>44</u> |
| 5 | Additional Support                                                      | <u>53</u> |

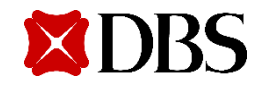

Documents Required for Account Opening

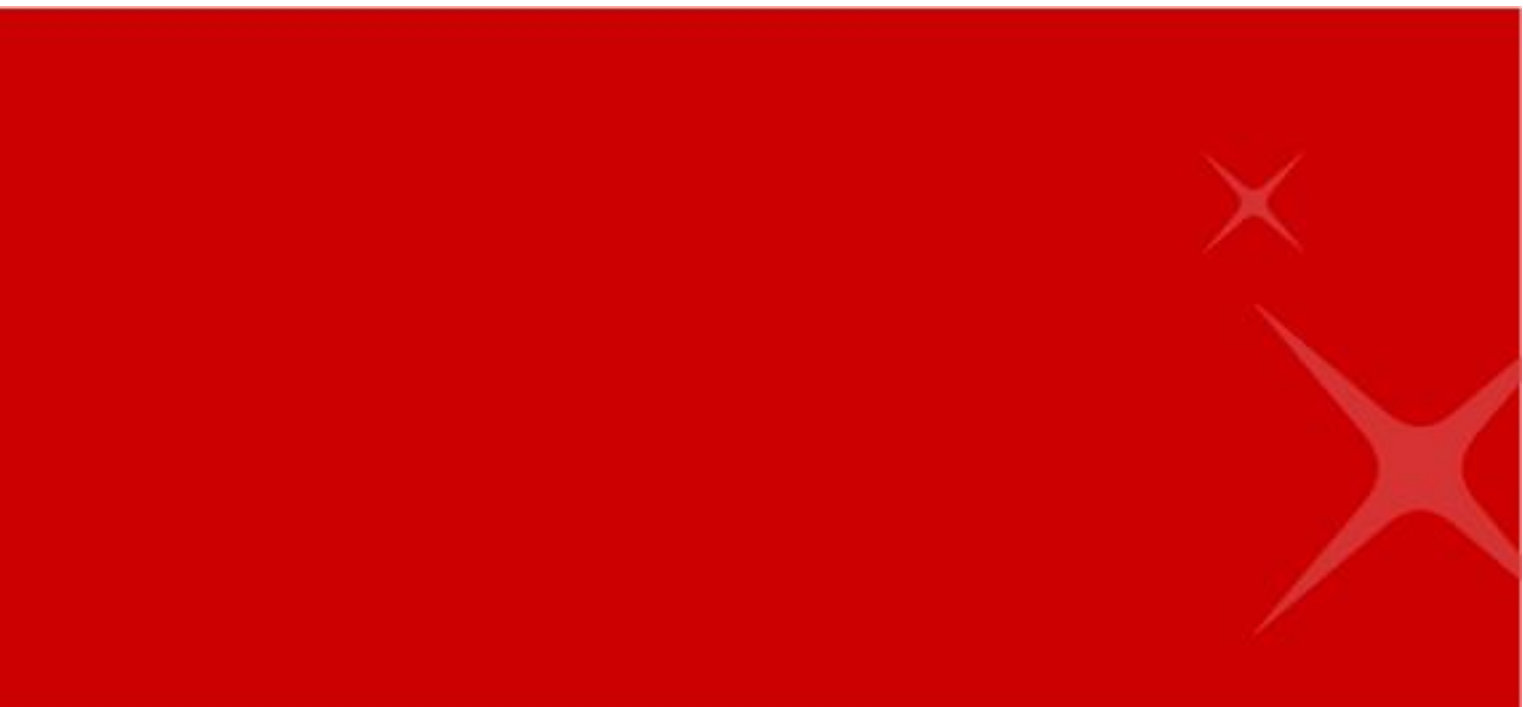

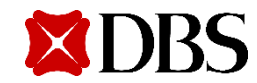

### Here's What You'll Need for Your Application

Use Singpass to reduce the number of documents to submit!

### Application with Singpass

#### 1. Identification Document

- For Singaporeans/Permanent Residents, not required
- For Malaysians, front & back of Malaysian IC
- For Other nationalities, Passport biodata page
- 2. Additional Documents\*:
  - Document with Residential Address (\*needed only if not using address stated in Myinfo)
  - **Proof of Tax Residency** (\*needed only if tax residency outside of Singapore)
  - Proof of Mobile number Ownership (\*needed only if mobile number already exists in the bank's record)

### **Application without Singpass**

- 1. Identification Document
  - For Malaysians, front & back of Malaysian IC
  - For Other nationalities, Passport biodata page

#### 2. Singapore-issued Pass

- Card or digital IC (Student's Pass, Dependant's Pass, etc), **OR**
- In-Principle Approval (IPA) letter from ICA

#### 3. Document with Residential Address

- School Certification Letter, **OR**
- Utility / Mobile Phone Bill under your name

#### 4. **Proof of Tax Residency**

٠

- For Singapore Tax Residency
  - digital IC, OR In-Principle Approval (IPA) letter from ICA
- For other country/jurisdictions
  - > Passport biodata page, **OR** National ID Card, **OR**
  - Others (residence permit/birth cert/ government-issued documents from tax authority showing recent filing of income tax)
- 5. **Proof of Mobile Ownership** (if mobile number already exists in the bank's record)
  - Certification letter from your Telco provider

#### Upload all <u>Required Documents</u> in the right format.

Note erhead, signa

School letterhead, signature & authority stamps must be included, with *Full Name & Residential Address* tallying with your application details. Step-by-step Guide for Account Opening via digibank App

<u>with</u> Singpass

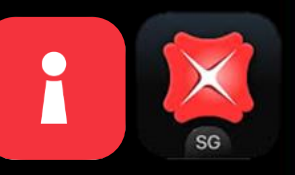

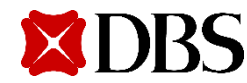

### Account Opening in 2 Simple Steps using Singpass & digibank App

### Step 1

### Register for Singpass Online & Download Singpass App

- a. **Register** for <u>Singpass Online</u> with:
  - ✓ Your Singapore Registered Mobile Number
  - ✓ Your Singapore Residential Address
  - ✓ Your Email Address

Click here for step-by-step Singpass Registration.

b. Download **Singpass app** on your mobile & Login.

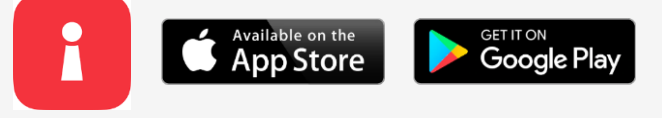

c. Ensure your **personal details** is reflected on Singpass app. Click <u>here</u> to see how to check.

### Step 2

Download digibank App & Apply with Singpass

a. Download **digibank app** on your mobile.

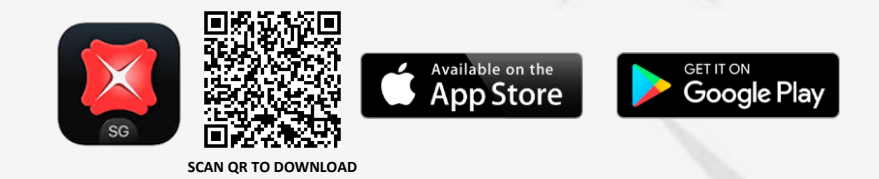

- b. Select 'Continue with Singpass'
- c. Upload all <u>Required Documents</u> in the right format, if required.

### Before you begin – Check Personal Details in Singpass App

Changes to your personal details will take about 5-7 working days to be reflected

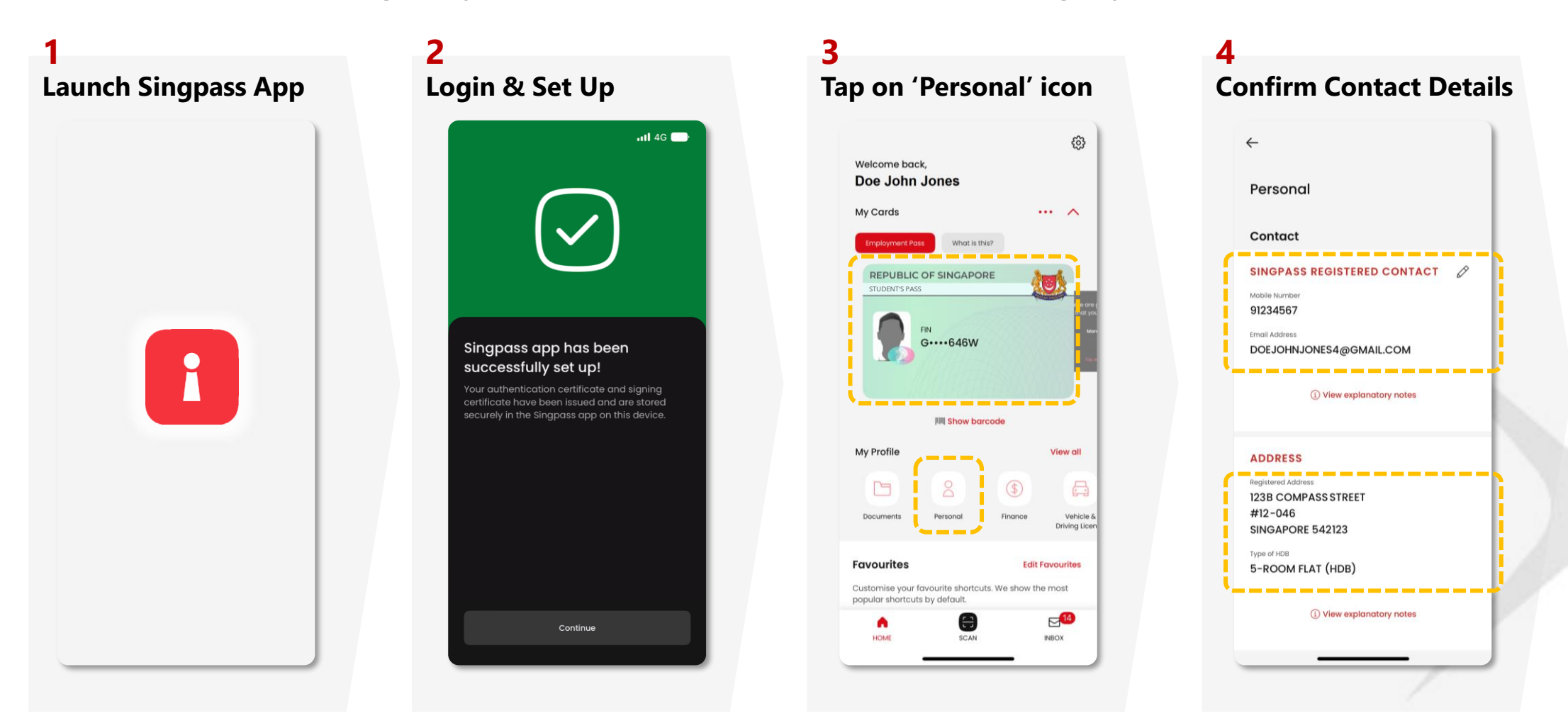

Ensure your <u>personal details</u> are displayed in your Singpass app <u>before</u> you open an account via digibank app *using Singpass*.

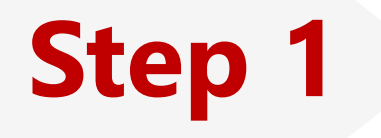

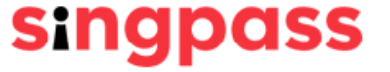

## Singpass Registration

A guide to registering for a Singpass account

## What is Singpass?

Singpass is Singapore residents' **trusted digital identity** for convenient and secure access to thousands of **government and private sector services**, online and in person.

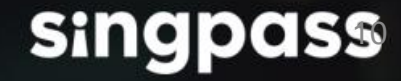

## Why do I need a Singpass account?

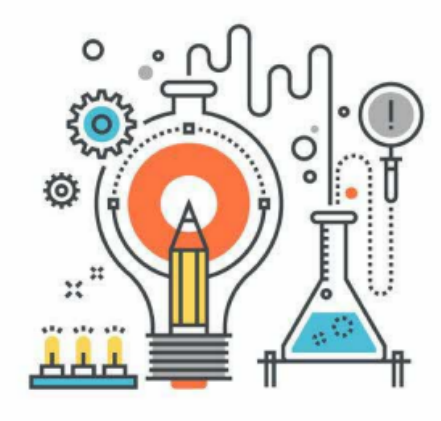

Log in to Singapore Examinations Assessment Board (SEAB) portal and application portals for Joint Admissions Exercise (JAE), Joint Intake Exercise (JIE) and Polytechnic Foundation Programme (PFP)

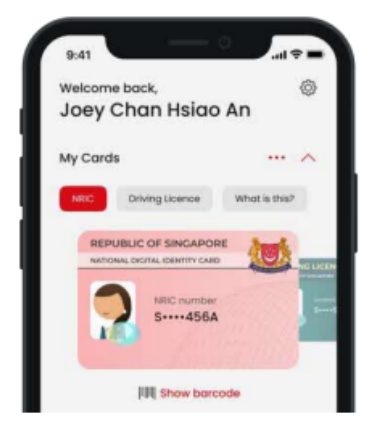

Use your **Digital IC** at Government counters to verify your identity

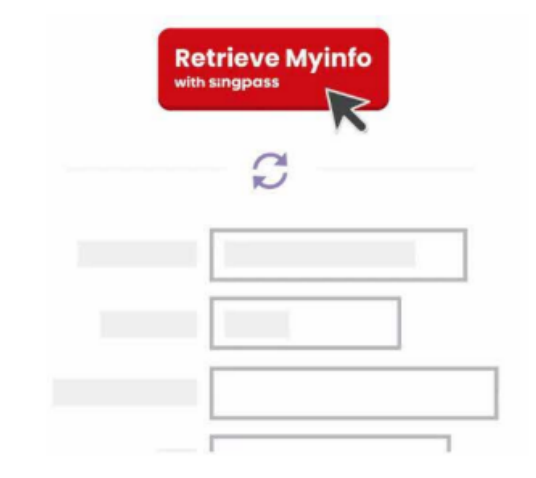

Automatically **fill forms using Myinfo** for participating services (e.g. debit card application)

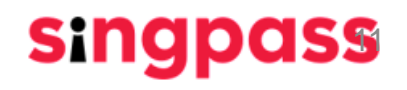

## Can I have a Singpass account?

(i) Please check that you fulfill these eligibility requirements:

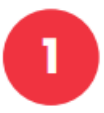

I am at least 15 years old; <u>and</u>

I am a Singapore Citizen, Permanent Resident or Foreign Identification Number (FIN) holder

Ensure that the address on your NRIC or FIN card is correct. If you need to update your address with the relevant authorities, please click here.

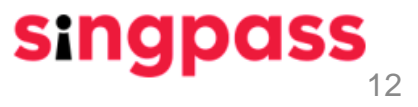

## Register for Singpass Using your mobile phone web-browser

Go to www.singpass.gov.sg. Select 'Register for Singpass' in the menu.

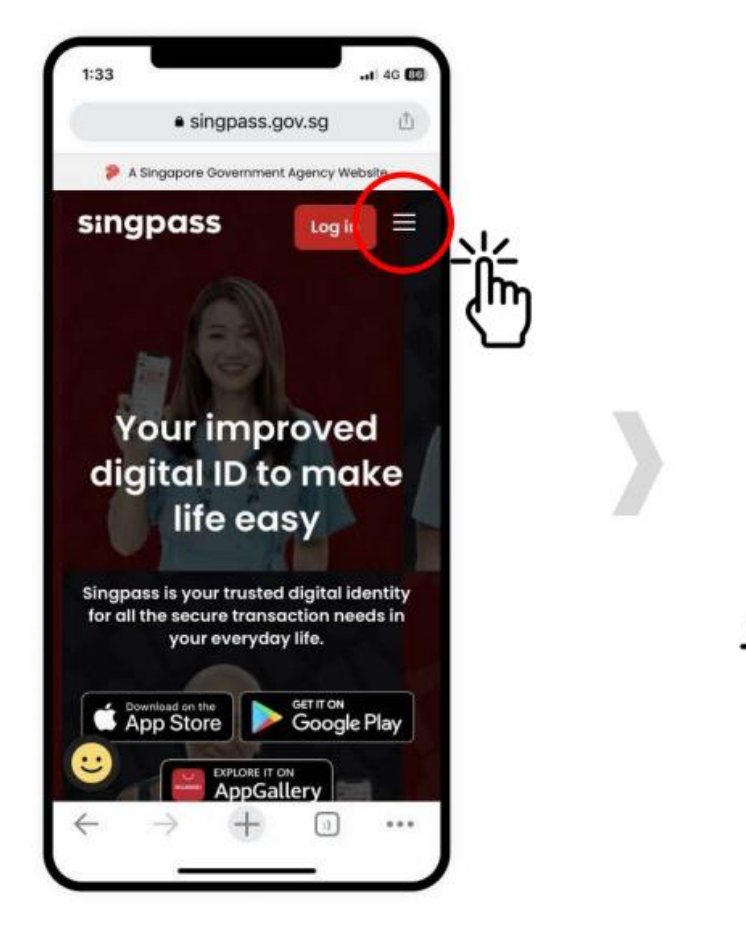

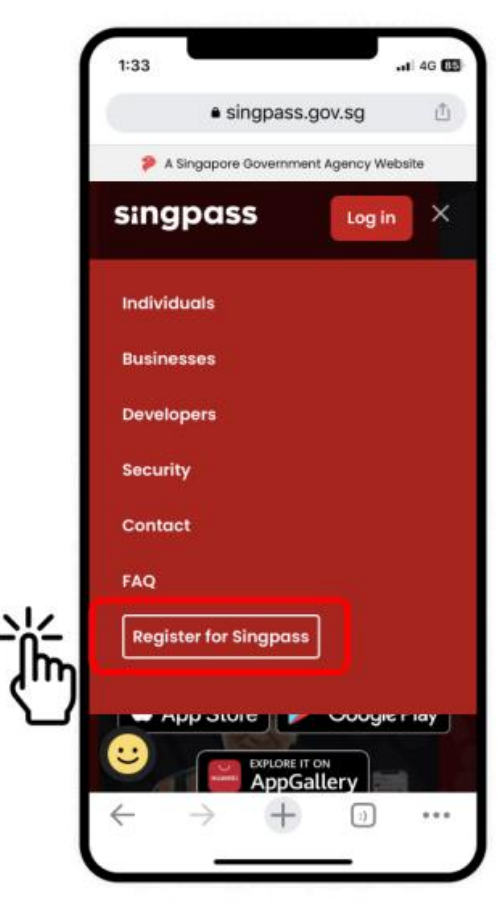

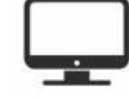

Not on a mobile device? You can register for Singpass on a desktop browser too!

2 Enter the **required details** and check the boxes '**I'm not a robot**' and '**I have read and agree to the Terms of Use**'. Tap on '**Submit**'.

| 1:33<br>> A Sine | gapore Government Agency Webs                                                                                                    | .ul ♥ ■                                              |
|------------------|----------------------------------------------------------------------------------------------------|------------------------------------------------------|
| sing             | gpass                                                                                                    | ≡                                                    |
| Services         | / Register for Singpass                                                                                                    |                                                      |
| Regi             | ister for Singpas                                                                                                    | s                                                    |
| Regist           | ter online in just 3 minu                                                                                                    | ites!                                                |
| G                | Please note:                                                                                                    |                                                      |
|                  | <ol> <li>You can only register<br/>Singpass account once<br/>Singpass account requ<br/>are final and cannot be<br/>cancelled or re-submit</li> </ol>                                                                                      | for a<br>e. All<br>eests<br>e<br>tted.               |
|                  | 2. As your Singpass pass<br>will be mailed to your<br>registered address, ple<br>ensure that your addre<br>registered with the<br>Government is up-to-d<br>before proceeding. Clid<br>if you would like to upd<br>your registered address | ssword<br>ase<br>sss<br>date<br>sk here<br>ate<br>s. |
|                  | 3. To locate the Date of<br>Date of application on<br>identification documen<br>to the sample cards on<br>screen after you have e<br>your NRIC or FIN number                                                                              | issue /<br>your<br>ht, refer<br>i-<br>entered<br>ar. |

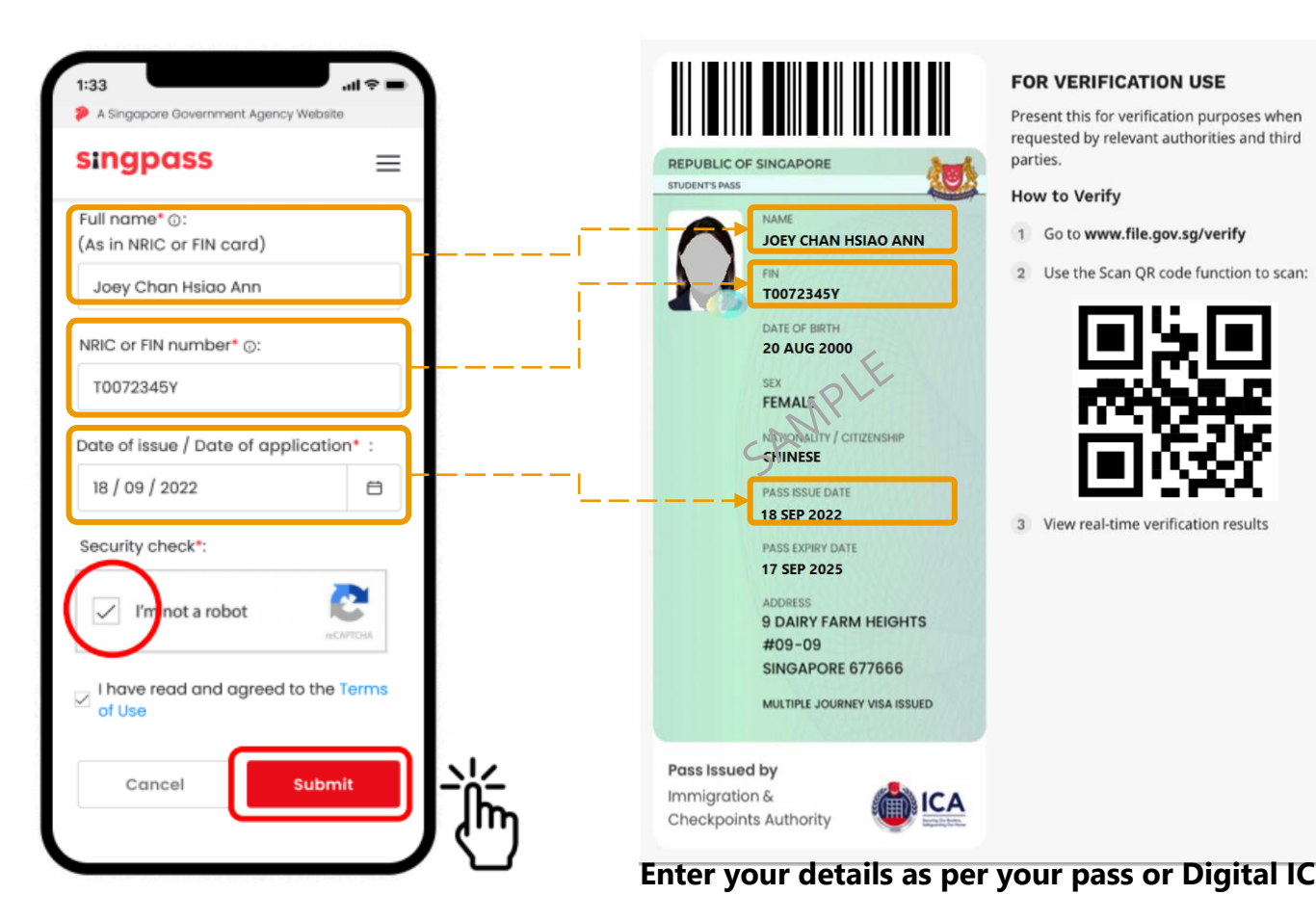

Read the instructions on the page and tap on '**Continue**' to proceed with Face Verification. 3

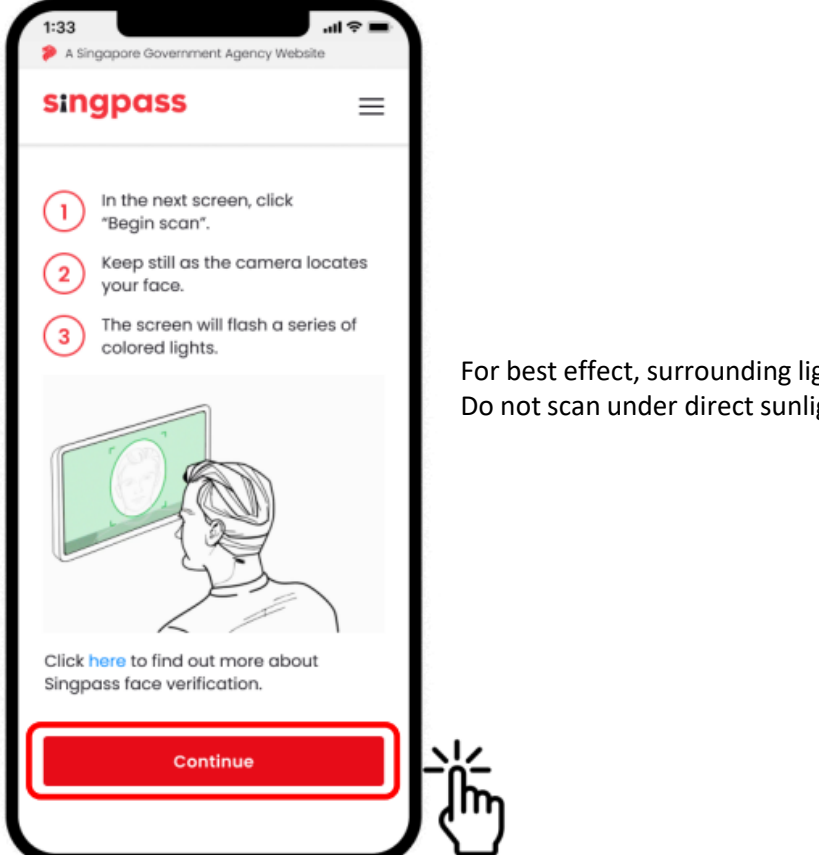

For best effect, surrounding light needs to be bright Do not scan under direct sunlight

Read the guidelines. To allow the use of your device's camera for Face Verification, select '**Allow**' when prompted, and tap on '**Begin Scan**'.

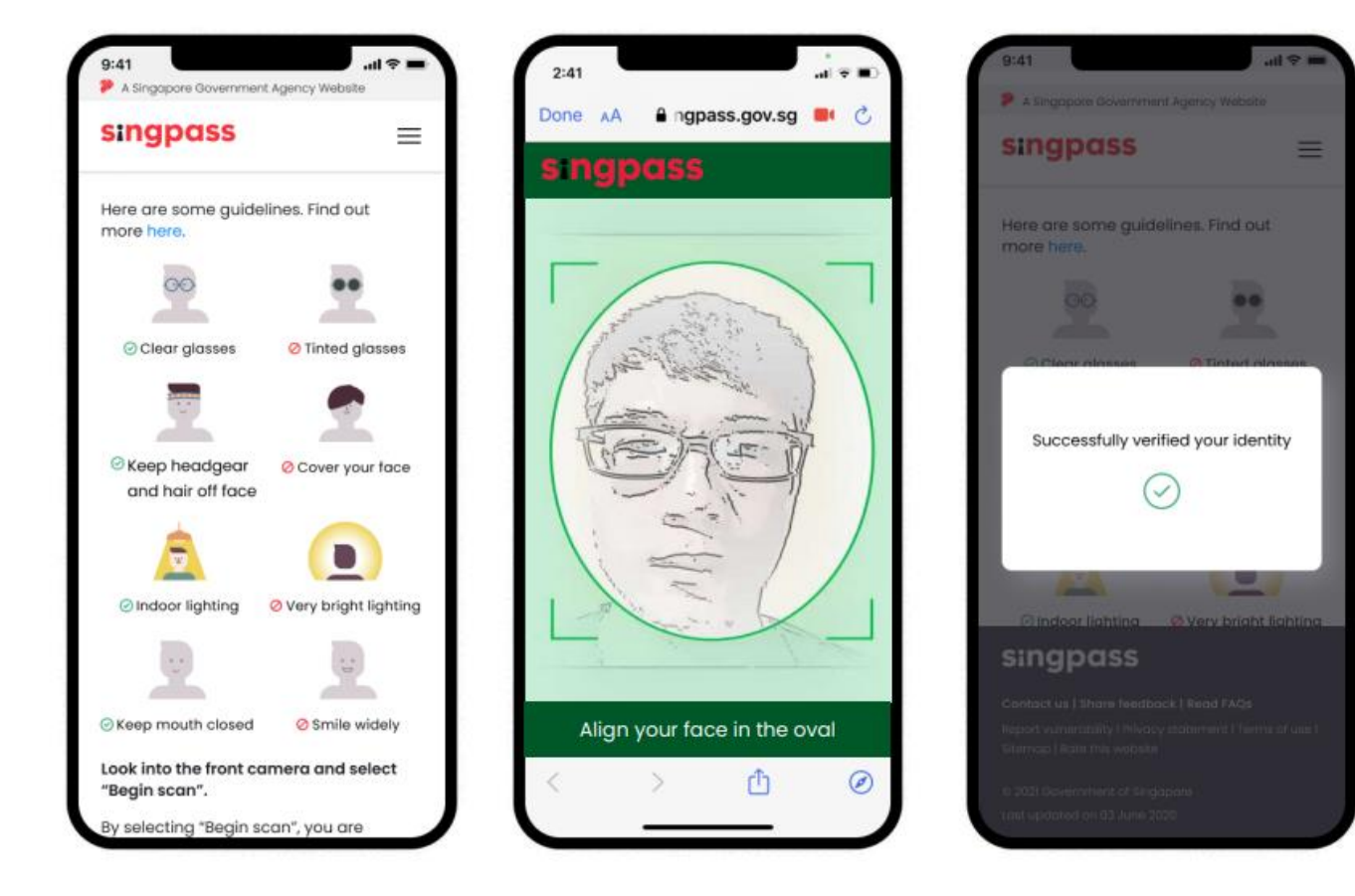

5 Check that your details are correct. **Set your new password** by filling in the '**New Password**' and '**Confirm new password**' fields. Tap on '**Next**'.

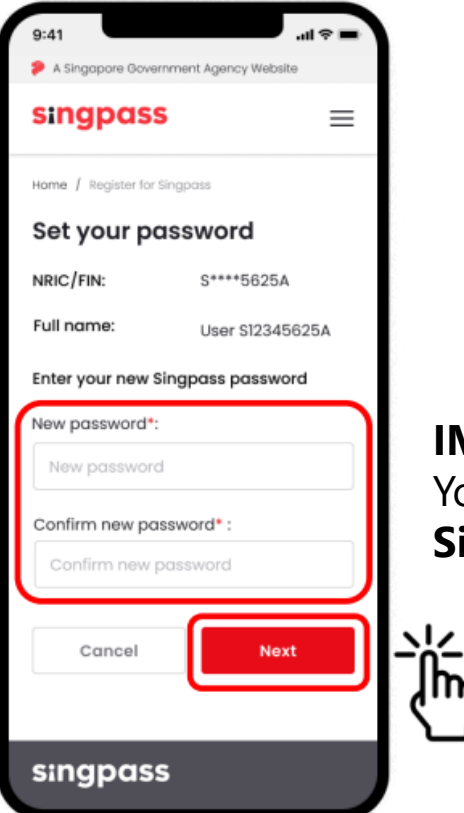

**IMPORTANT**: You need this password to log in to your **Singpass account** 

6 Tap on '**Proceed to set up account**' to update your contact details and complete your account setup.

| A Singapore Geueroment Agencu Website                                                                                                    |                               |
|----------------------------------------------------------------------------------------------------|-------------------------------|
| singpass                                                                                                    | ≡                             |
| Home / Register for Singpass                                                                                                    |                               |
| You are almost there                                                                                                    |                               |
| Your Singpass account online<br>registration is successful. Your Sin<br>one-time password will be mailer<br>your registered address (123456)<br><b>3 working days.</b> It will be valid for<br>days from today. | gpass<br>d to<br>within<br>30 |
| Please find below the details you<br>submitted online and save your<br>Reference ID for future reference:                                                                                                    | have                          |
| Reference ID:<br>1234567890                                                                                                    |                               |
| Full name:<br>Joe Chan                                                                                                    |                               |
| NRIC or FIN number:<br>S123456A                                                                                                    |                               |
| Singpass ID:<br>S123456A                                                                                                    |                               |
| Date of request:                                                                                                    |                               |

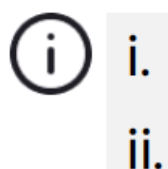

Registered postal code will be displayed for users with a Singapore-registered address. Passport number will be displayed for users with an overseas-registered address.

7 Enter your mobile number and/or email address. Select your preferred mode of contact, and if you wish to go green with paperless notifications. Tap on 'Next'.

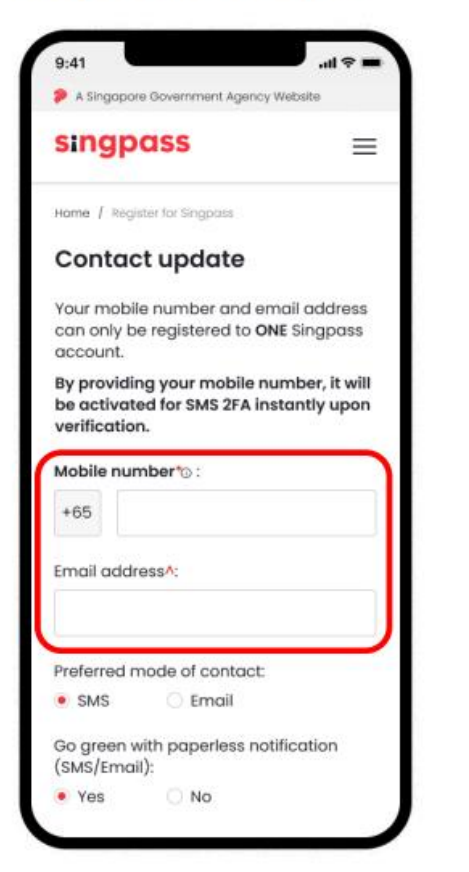

If you are unable to provide your contact details, you may select 'Skip'.

- i. The mobile number is a mandatory field only if your registered address is a local address.
- ii. Only Singapore-registered mobile numbers can be used to set up a Singpass account and SMS 2FA.
- iii. Overseas users with an overseas-registered address are only required to provide their email address.

8 If you have provided a **mobile number** during the registration, a One-Time Password (OTP) will be sent to your mobile number. **Enter the OTP** and tap on '**Next**'.

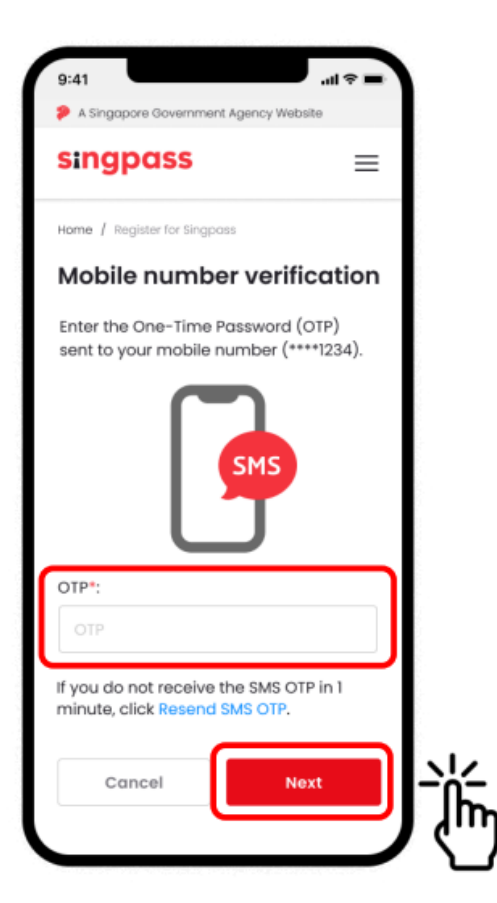

9 If you have provided an **email address** during the registration, a One-Time Password (OTP) will be sent to your email. **Enter the OTP** and tap on '**Next**'.

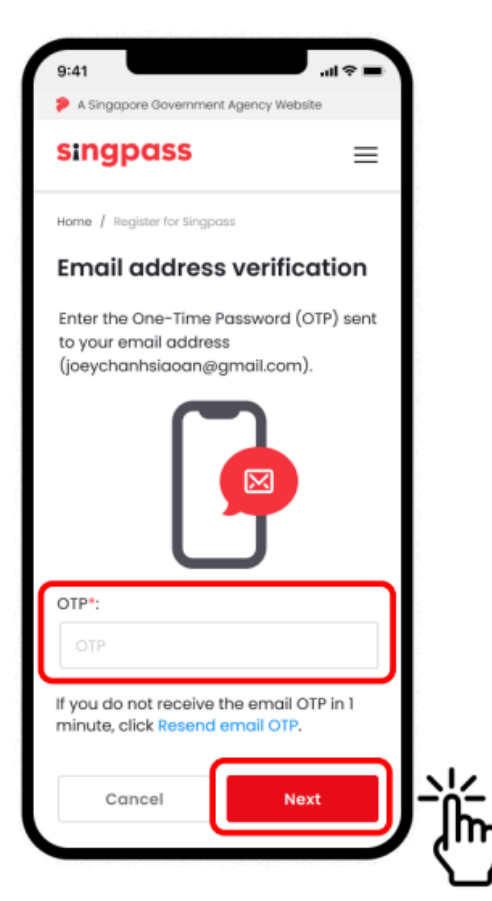

10 You have successfully set up your Singpass account. You may now log in to your Singpass account with your newly set up password.

| 9:41                                                                                                    | al ≎ ∎                    |
|----------------------------------------------------------------------------------------------------|---------------------------|
| A Singapore Government Agency Webs                                                                               | site                      |
| singpass                                                                                                    | ≡                         |
| My account $\int$ Register for Singposs                                                                          |                           |
| ⊘ Success                                                                                                    |                           |
| You have updated your Singpas<br>account details successfully. Ple<br>below the details you have subr<br>online. | ss<br>ease find<br>mitted |
| Mobile number                                                                                                    |                           |
| +65 9234 6789                                                                                                    |                           |
| Email address                                                                                                    |                           |
| joechanxiaoming@gmail.com                                                                                        |                           |
| Preferred mode of contact:                                                                                       |                           |
| SMS                                                                                                    |                           |
| Go green with paperless notification (SMS/Email):                                                                |                           |
| Yes                                                                                                    |                           |
|                                                                                                    |                           |
| Have you heard of the Singpass<br>Download the Singpass app to I<br>without typing your Singpass ID              | s app?<br>log in<br>) and |
| password anymore                                                                                                 |                           |

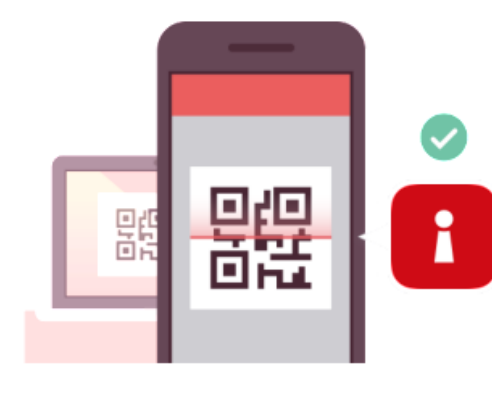

Use Singpass app to access services without entering long passwords!

Just scan a QR code and verify your identity using your fingerprint, face or six-digit passcode.

## Install the Singpass app

after you have successfully registered for Singpass account

Download the Singpass app developed by the '**Government Technology Agency**' from the official app stores.

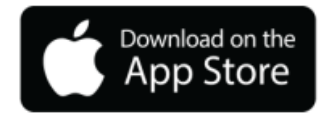

For iOS users: go.gov.sg/spm-app-store

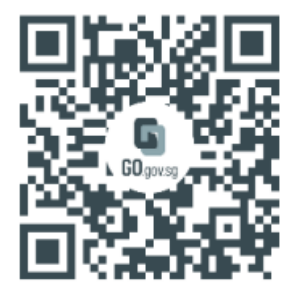

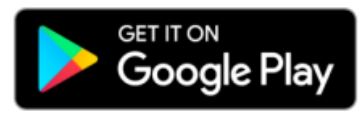

For Android users: go.gov.sg/spm-play-store

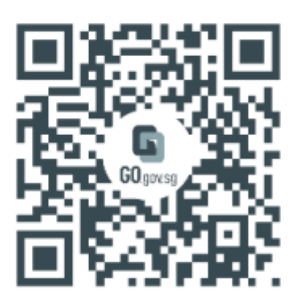

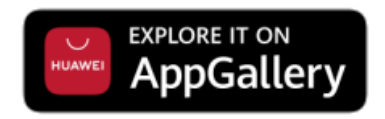

For Huawei users: go.gov.sg/spm-huawei-appgallery

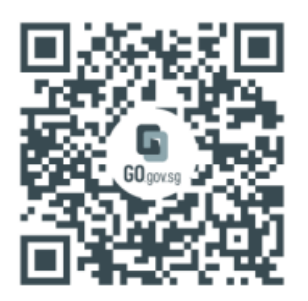

Tip: You can also install the Singpass app on a smart device like a tablet. The Singpass app works on any smart device with an Internet connection, including WiFi.

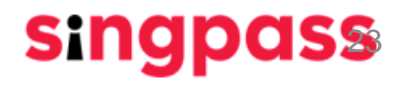

singpass

## Set up the Singpass app

For your 1<sup>st</sup> login

#### Follow the in-app instructions.

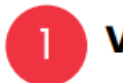

Verify your identity

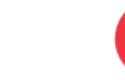

Log in with your Singpass ID and password, SMS OTP and perform Face Verification.

| sinanass                                  | _               |
|-------------------------------------------|-----------------|
| ingpuss                                   | =               |
| Welcome to Sin                            | apass           |
| Your trusted digital is                   | ientity         |
|                                           | ,               |
| .og in                                    |                 |
| Singpass ID                               |                 |
| Password                                  |                 |
| Log in                                    |                 |
| Visit the Singpass webs                   | site if you     |
| have forgotten your Sin<br>and/or passwor | igpass ID<br>d. |
|                                           |                 |

Singpass ID: Your Foreian Identification Number (FIN)

#### Password Password you created

in Step 5 of Singpass registration

Contact us | Share feedback | Read FAQs

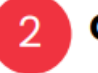

#### **Obtain your digital certificate**

Confirm your certificate details by selecting the checkboxes and tap on 'Continue'.

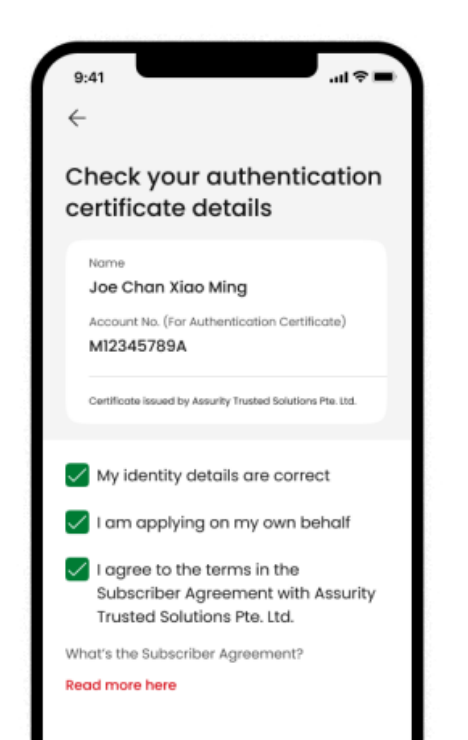

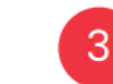

#### Set a passcode for your app

Set a six-digit passcode for you to verify your identity when using Singpass app. You may also enable biometric authentication.

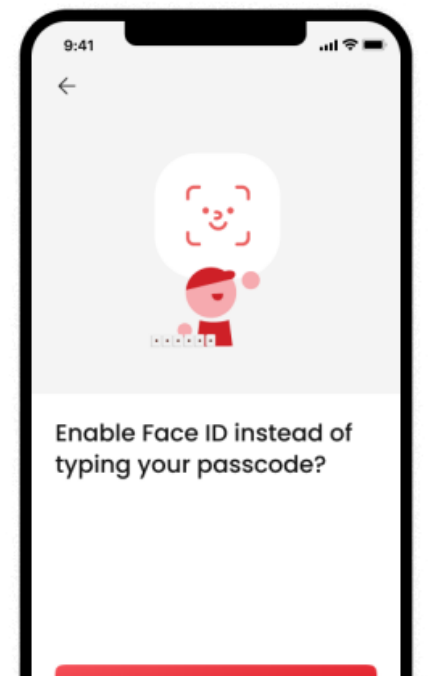

### You have completed your Singpass account registration.

If you have more questions, please check out the <u>Singpass FAQs.</u>

Private & Confidential

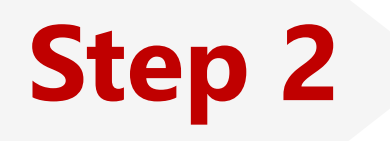

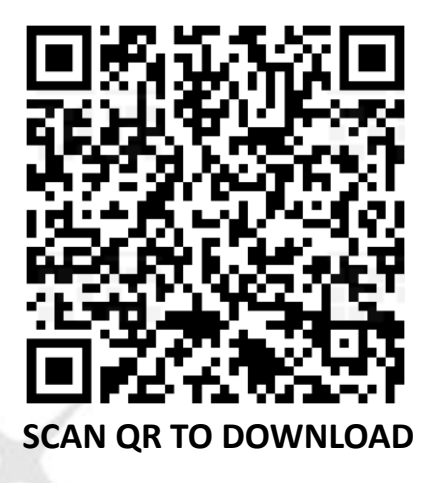

## Download digibank app & Apply with Singpass

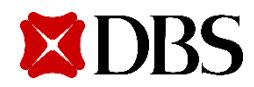

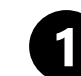

Download **DBS digibank** via your mobile app store

| Q dbs digiba                 | ank                                                                                                    | Cancel                                                                                                    |
|------------------------------|----------------------------------------------------------------------------------------------------|----------------------------------------------------------------------------------------------------|
| SG DBS                       | digibank<br>ce<br>★☆ 15K                                                                                                    | OPEN                                                                                                    |
| Bank<br>the way<br>you live. | Enjoy <b>fuss-free</b> account<br>opening or digibank<br>registration <b>with Myinfo</b> .                                                                                                    | Continue in DBS PayLah! app<br>Continue in DBS PayLah! app<br>Every easons, you will be logged out<br>of digibank.                                                                                                    |
|                              |                                                                                                    | CANCEL<br>CANCEL<br>In the Instance<br>Inter 150.00<br>Cards<br>Cards<br>Card |
|                              | With Myinfo, we can  Verify you insuming via within the second of the second of the se | Move between<br>digibank and PayLah!<br>seamlessly to access<br>banking and lifestyle needs.                                                                                                    |

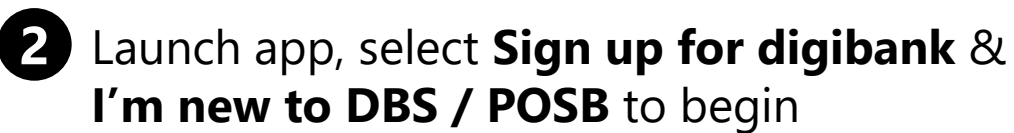

digibank

SIGN UP FOR DIGIBANK

LOG IN

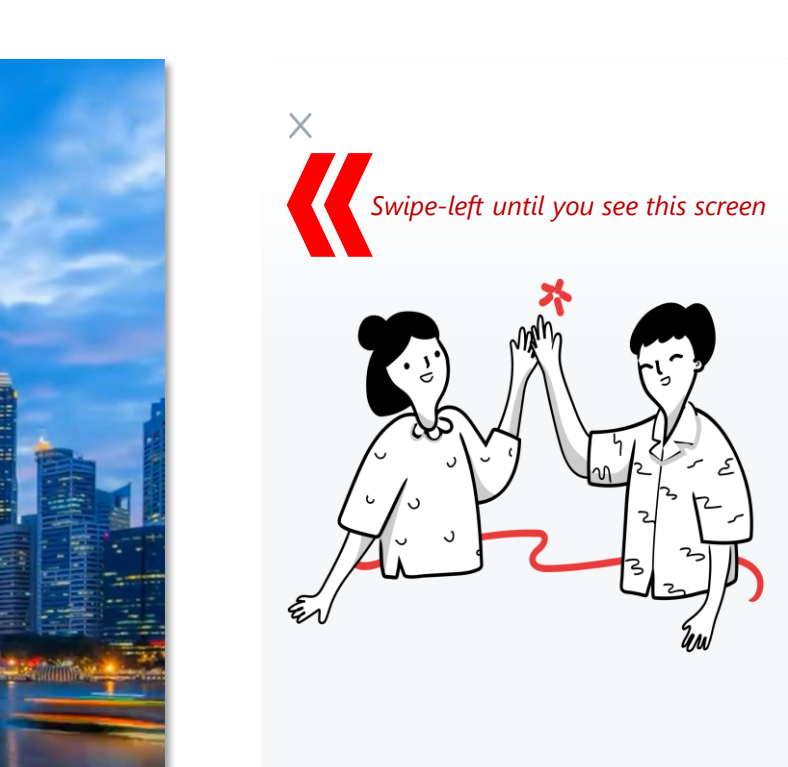

If you like where this is going, we'd love for you to join us

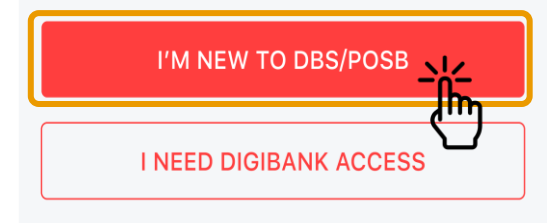

### **B** Continue with Singpass to sign up

#### DBS + singpass

#### Let's make this fast

Log in to your Singpass account so we can identify you instantly via Myinfo. Learn more

#### With Myinfo, we can

- Verify your identity
- Retrieve and use your particulars securely
- Help you sign up much sooner

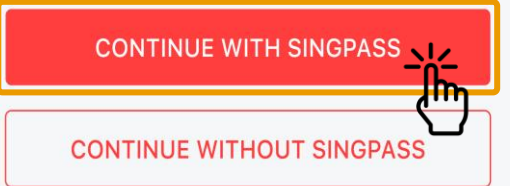

#### singpass

Singpass retrieves personal data from relevant government agencies to pre-fill the relevant fields, making digital transactions faster and more convenient.

This digital service is requesting the following information from Singpass, for the purpose of applying for digibank and PayLah! accounts

- > Name
- Alias Name
- › Hanyu Pinyin Name
- Hanyu Pinyin Alias Name
- Married Name
- > Sex
- > Race
- Nationality
- > Date of Birth
- Registered Address
- > Email
- Mobile Number
- > Housing Type
- HDB Type
- › Employer's Name
- Pass Expiry Date
- > NRIC/FIN

Clicking the "I Agree" button permits this digital service to retrieve your data based on the Terms of Use.

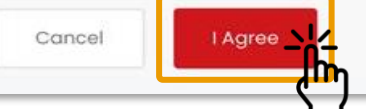

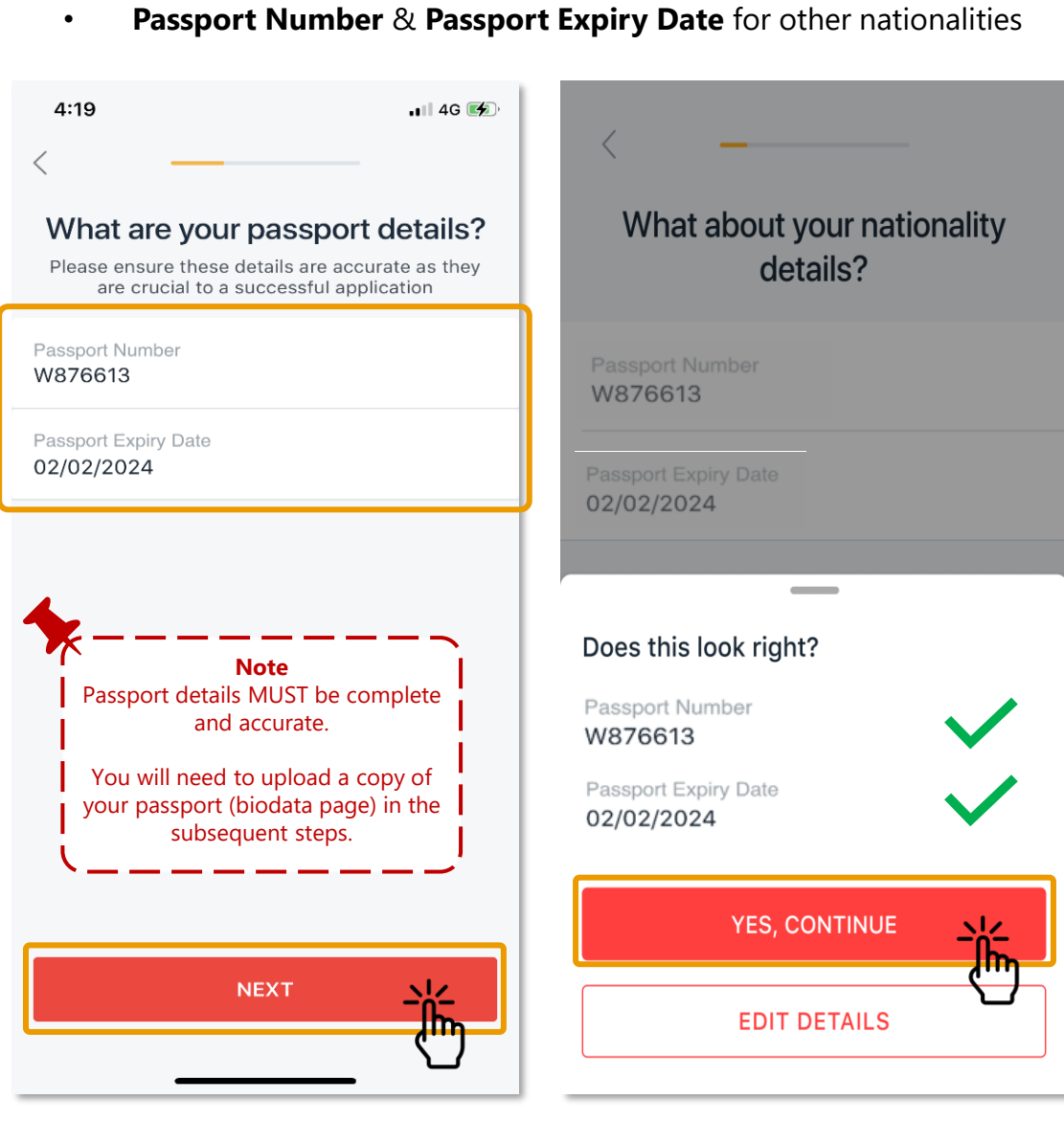

4 Input and confirm your **Identity details** 

Malaysian IC for Malaysians

Tap on EDIT DETAILS to make corrections.

#### Check the residential address to receive your debit card.

Upload an address proof if this is not updated

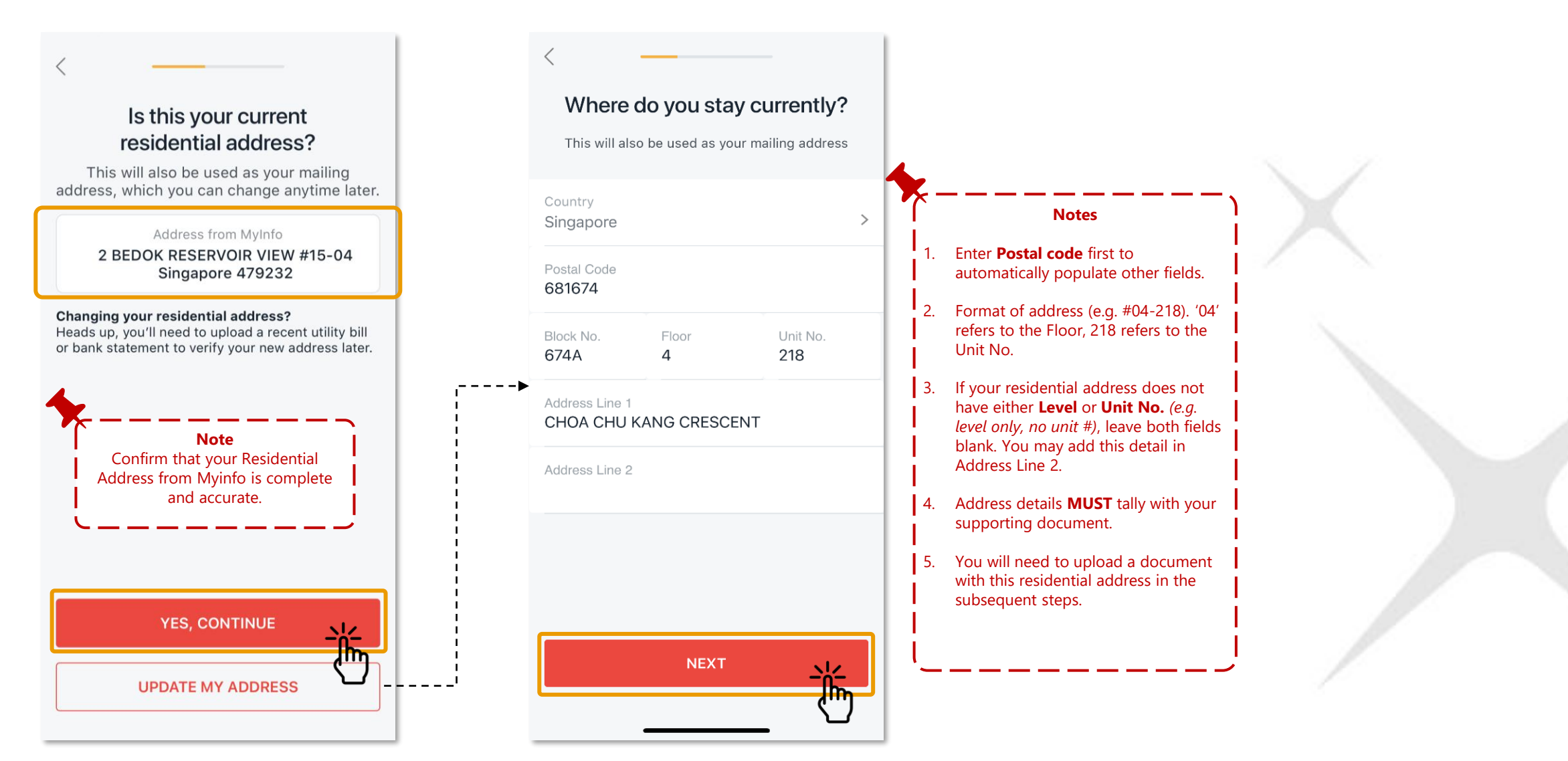

If the address displayed on this screen is not correct, select the "UPDATE MY ADDRESS" button.

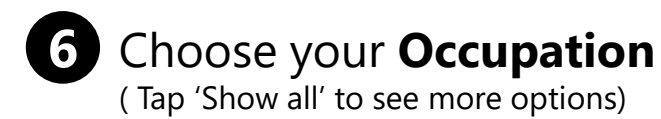

| <                            |  |  |  |  |  |  |  |  |
|------------------------------|--|--|--|--|--|--|--|--|
| Next, what do you work as?   |  |  |  |  |  |  |  |  |
| Customer Service             |  |  |  |  |  |  |  |  |
| Professional Services        |  |  |  |  |  |  |  |  |
| IT Professional              |  |  |  |  |  |  |  |  |
| Managerial/Senior Management |  |  |  |  |  |  |  |  |
| Student                      |  |  |  |  |  |  |  |  |
| Show all                     |  |  |  |  |  |  |  |  |
|                              |  |  |  |  |  |  |  |  |
|                              |  |  |  |  |  |  |  |  |
|                              |  |  |  |  |  |  |  |  |
|                              |  |  |  |  |  |  |  |  |
|                              |  |  |  |  |  |  |  |  |

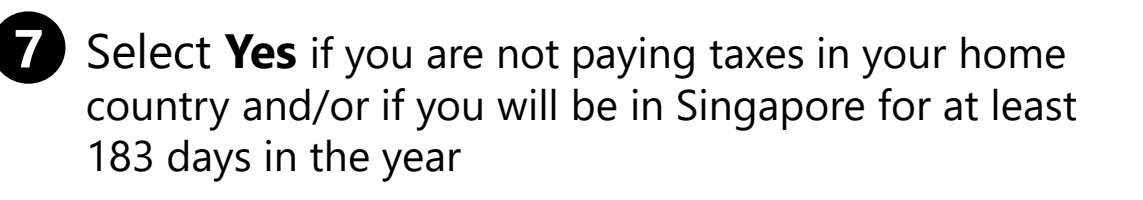

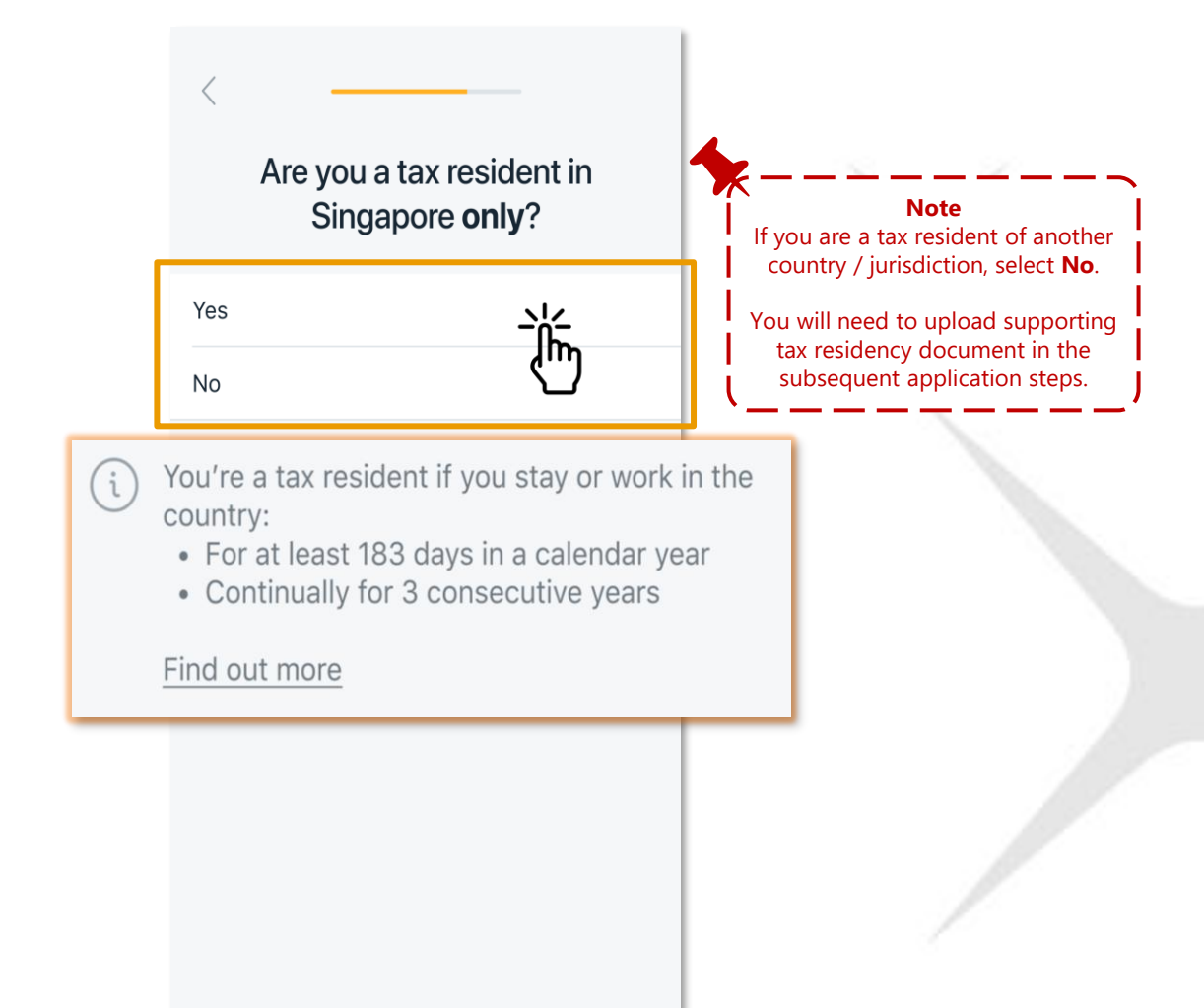

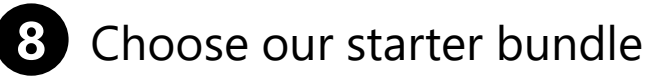

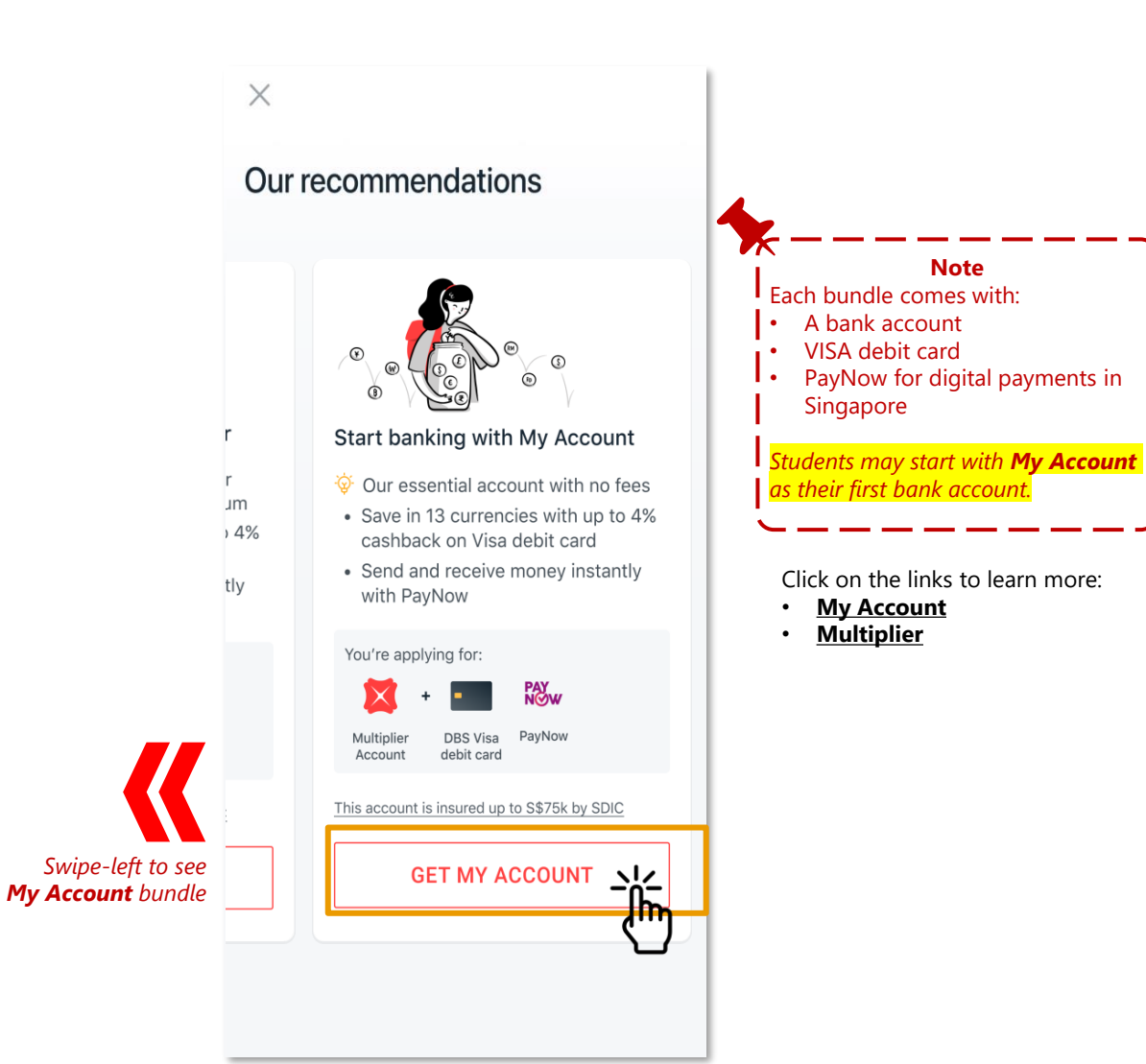

Input name to be printed on the debit card & your 6-digit debit card PIN **XDBS** VISA ))) CHAN KO YEE

#### Make our card yours

Name on card Chan Ko Yee

9

Create ATM PIN

Confirm ATM PIN

Your card will be sent to 8 Changi Business Park Ave 1, Singapore 486018

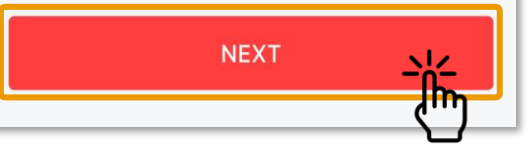

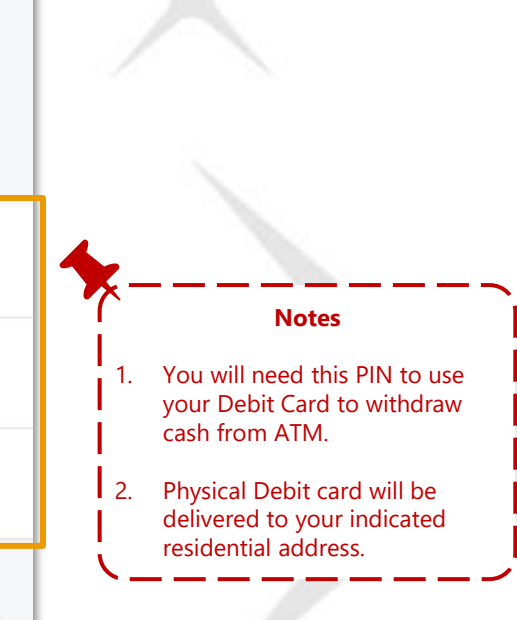

### **10** Upload all required documents

**Upload documents** 

JPG, PNG, TIF files accepted (up to 5MB per document)

#### Passport (biodata page)

Uploaded page should include your photo and personal details. Find out more

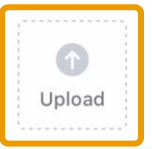

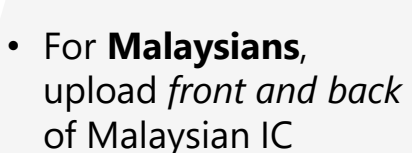

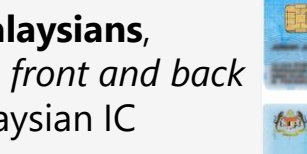

• For other nationalities, upload passport biodata page

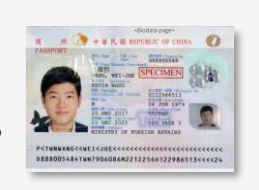

KAD PENGENALAN MALAYSIA

#### Notes

- Document with residential address will be required if 1. you are not using address from MyInfo.
- **Proof of tax residency** will be required for each 2. country/jurisdiction of tax residency outside Singapore.
- Proof of Mobile Ownership will be required if you are 3. using a mobile number that already exists in bank's record.

Click on link below for more details:

Account Opening Required Documents

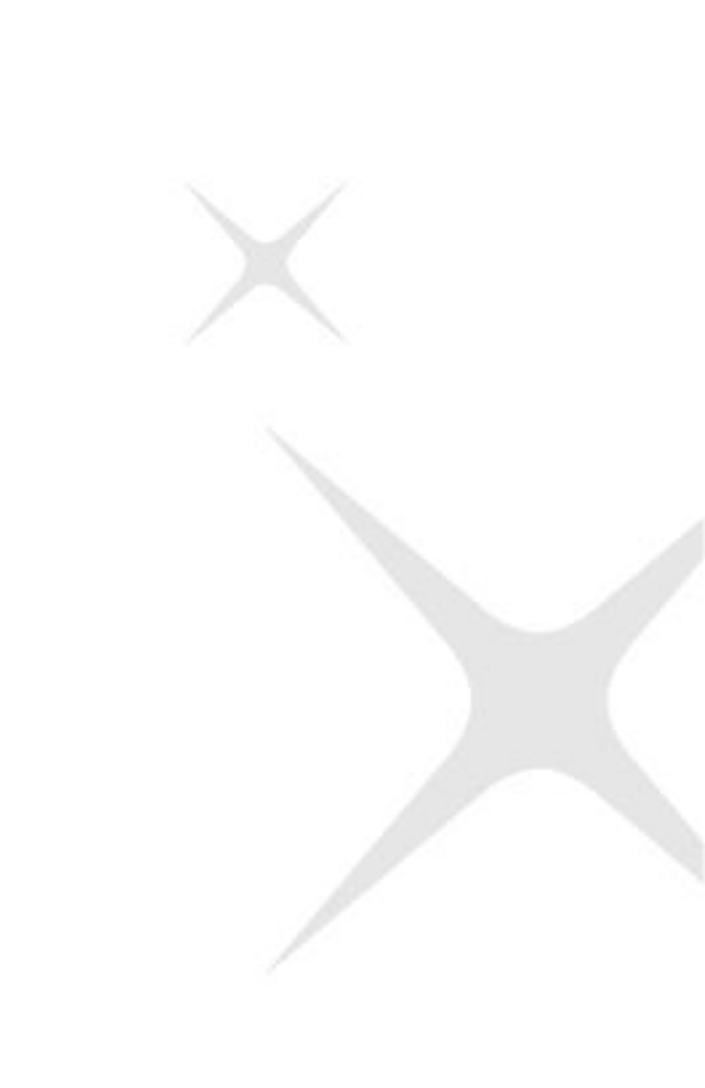

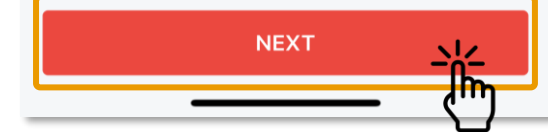

### 11 Setup your digital bank login info, review and you are done!

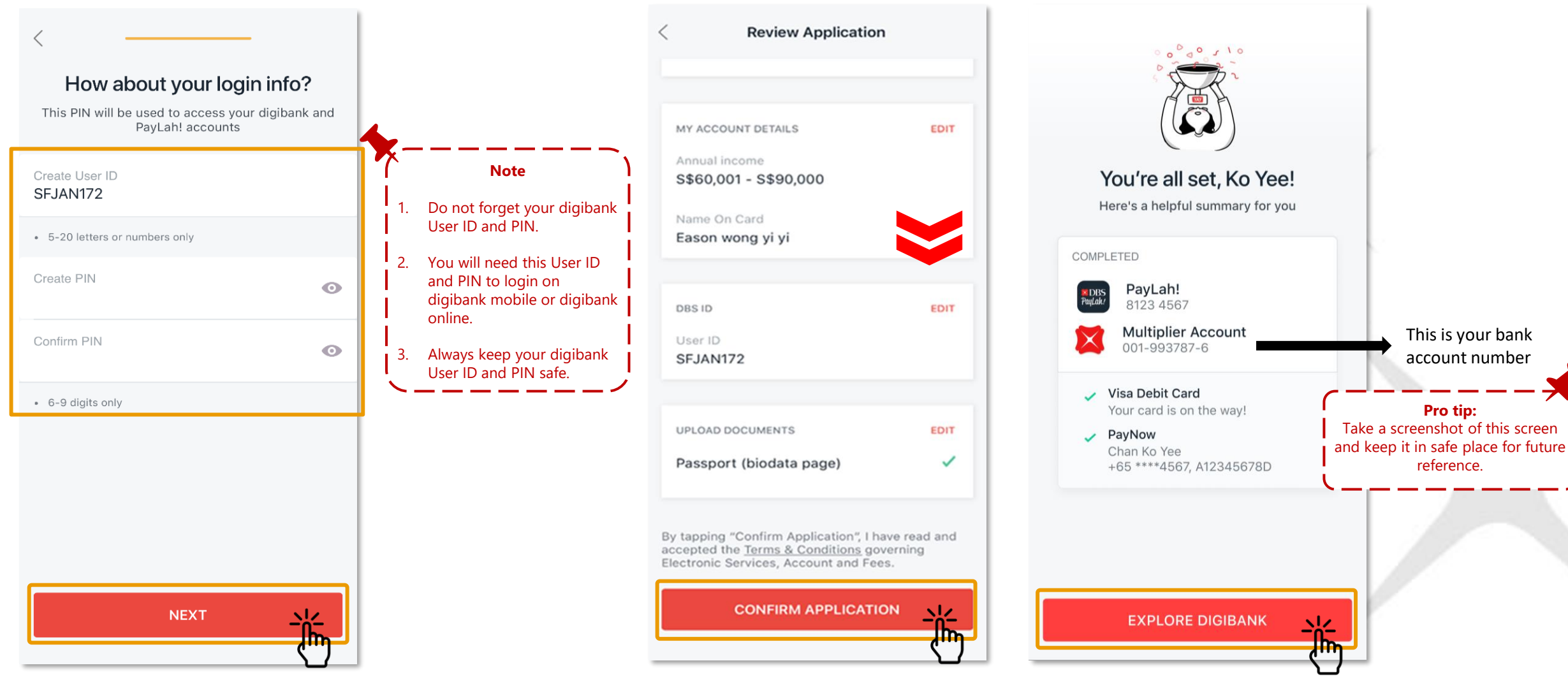

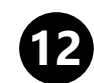

### Activate your Debit Card via SMS Banking or DBS/POSB ATM

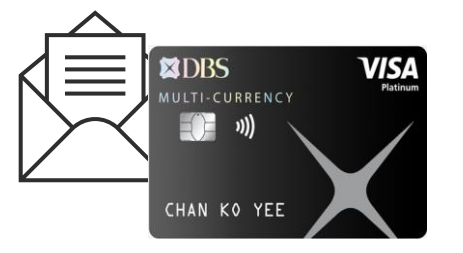

SMS Banking

SMS the following keyword commands to 77767:

- Activate <space> Last 4 digits of Card.
- E.g. Activate 1234
- For foreign-registered mobile number, please use digibank Online or digibank Mobile app.

#### DBS/POSB ATM

Locate our nearest DBS/POSB ATM. Follow instructions on the ATM screen to complete activation.

- Insert your New Credit/Debit/ATM Card.
- Enter your New Card PIN\*.
- Select More Services.
- Select Cards/PIN/iBanking/Phonebanking.
- Select Activate Card.

#### \*Note:

• If your card application is made online, use the PIN you have created.

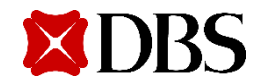

Step-by-step Guide for Account Opening via digibank App

<u>without</u> Singpass

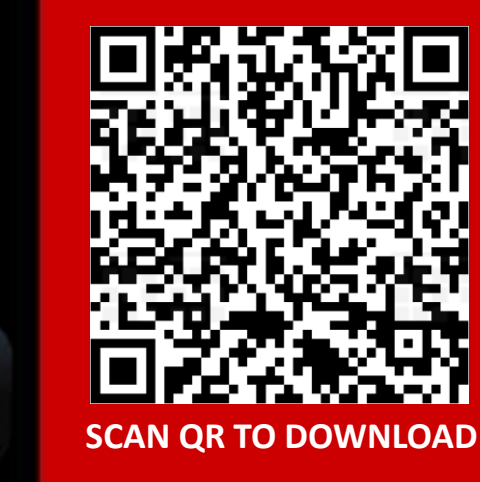

SG

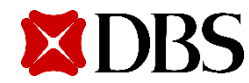

## Account Opening without using Singpass

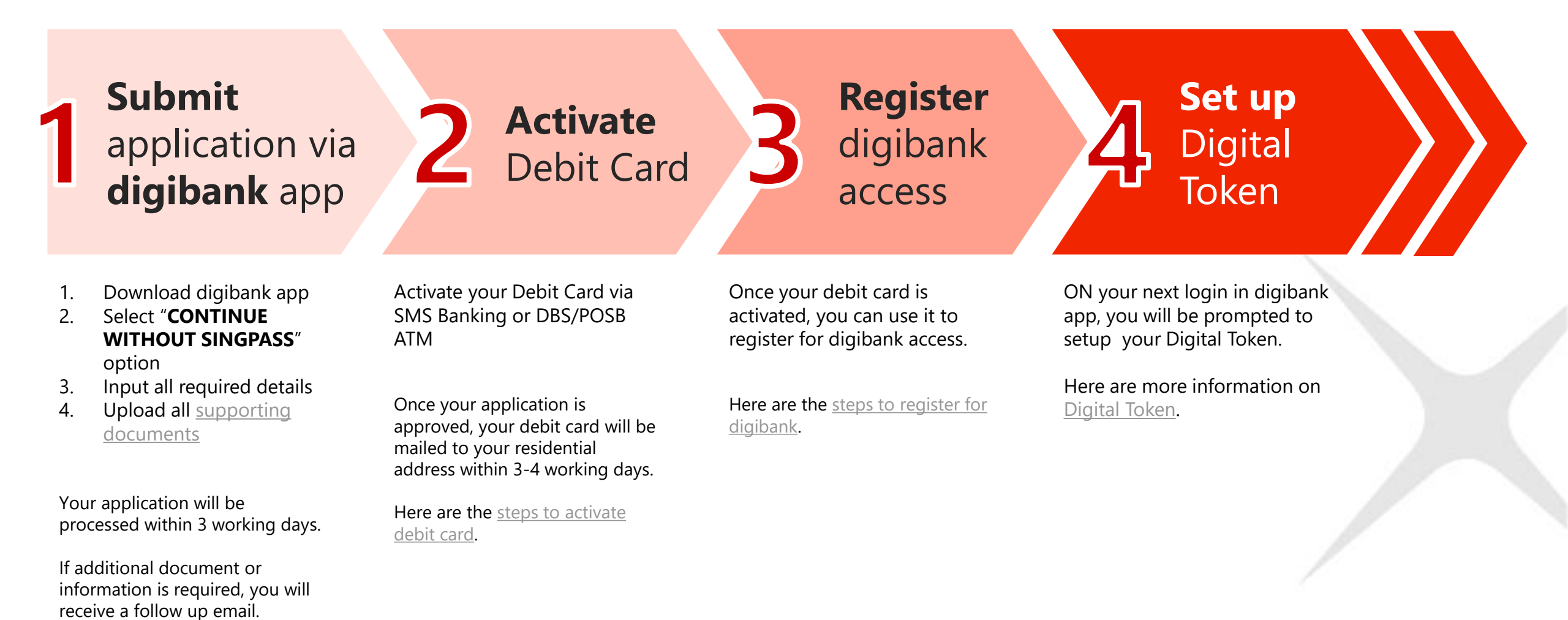

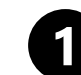

Download **DBS digibank** via your mobile app store

| Q dbs digiba                 | ank                                                                                                    | S Cancel                                                                                                    |
|------------------------------|----------------------------------------------------------------------------------------------------|----------------------------------------------------------------------------------------------------|
| DBS<br>Finan                 | digibank<br>ce<br>★★☆ 15K                                                                                                    | OPEN                                                                                                    |
| Bank<br>the way<br>you live. | Enjoy <b>fuss-free</b> account<br>opening or digibank<br>registration <b>with MyInfo</b> .                                                                                                    | Motecome to<br>Continue in DBS PayLah! app<br>For security reasons, you will be logged out<br>of digibank.                                                                                                    |
|                              | How Do You WART TO VERIFY YOUR DENTITY<br>Debit / ATM Card<br>SingPass Face Verification<br>Comparison of the second second | LAUNCH PAYLANE<br>CANCEL<br>CANCEL<br>Cards<br>Cards<br>Card<br>Cards<br>Cards<br>Ca |
|                              | Let's make this fast<br>Log in to your SingPass account so we can<br>identify you instantly via Myinb. Learn.more<br>With Myinfo, we can<br>Vith Myinfo, we can<br>Vith Myinfo, we can<br>Vith your identify<br>Hely you sign up much somer                                                                                                    | Move between<br>digibank and PayLah!<br>seamlessly to access<br>banking and lifestyle needs.                                                                                                    |

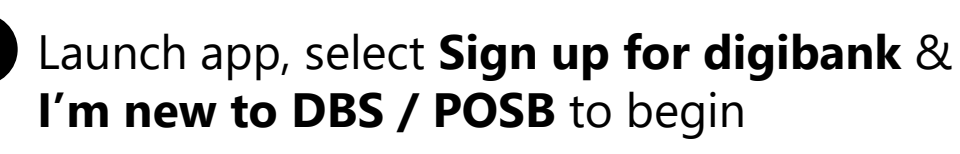

2

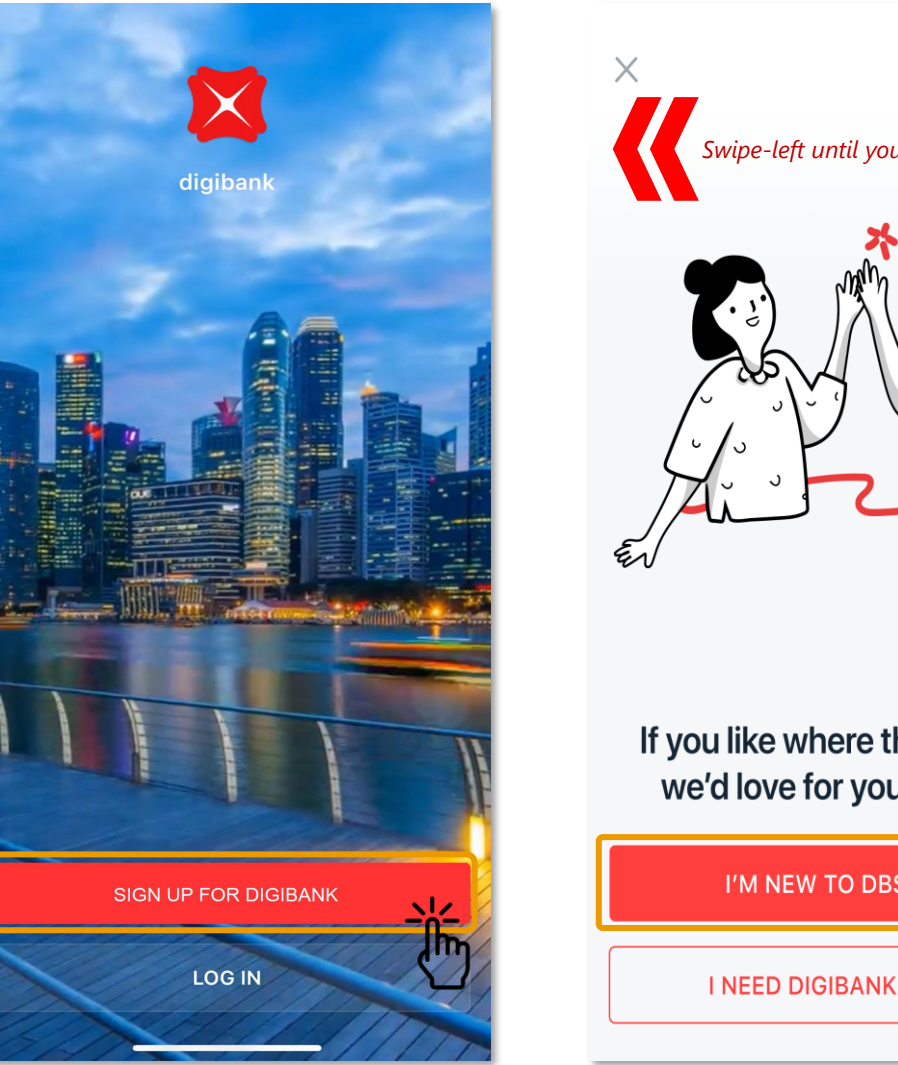

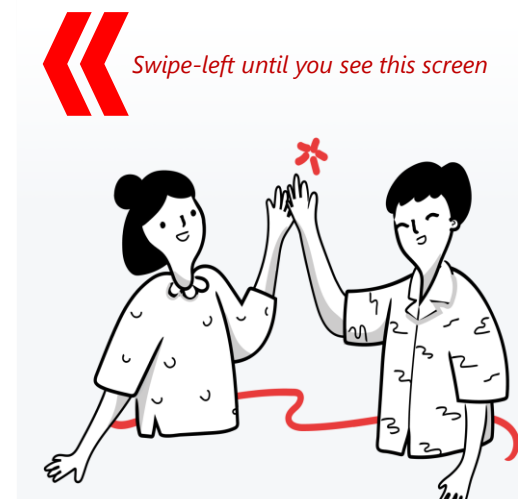

If you like where this is going, we'd love for you to join us

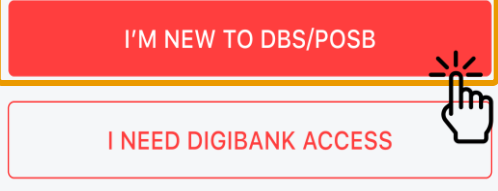

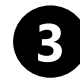

### **3** Continue without Singpass to sign up

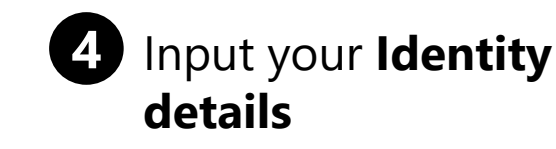

#### DBS + singpass

#### Let's make this fast

Log in to your Singpass account so we can identify you instantly via Myinfo. Learn more

#### With Myinfo, we can

- Verify your identity
- Retrieve and use your particulars securely
- Help you sign up much sooner

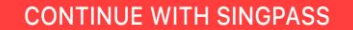

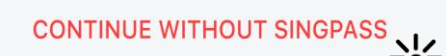

| Let's make this fast                                             | *Foreign                             | Identi         |
|------------------------------------------------------------------|--------------------------------------|----------------|
|                                                                  | Number or FIN is                     | Forei          |
| Manual sign ups may take longer                                  | a unique<br>identification           | Natio          |
| Without MyInfo, we still need to verify your                     | number issued by<br>Immiaration &    | Austi          |
| details. Please have these <u>required</u><br>documents on hand. | Checkpoints<br>Authority (ICA) and   | Passp          |
|                                                                  | government<br>agencies to            | A123           |
| 1. Singapore identification document<br>2. Proof of address      | foreigners who are                   | Passp          |
| 3. Passport (foreigners)                                         | or residing in                       | 14/02          |
|                                                                  | It can be found on                   | FIN N<br>A123  |
| SIGN UP MANUALLY                                                 | pass card or In-                     |                |
|                                                                  | (IPA) letter.                        | FIN ex<br>DD/N |
|                                                                  | FIN starts with a prefix F, G, or M  |                |
|                                                                  | followed by 7<br>digits and a letter |                |
|                                                                  | (eq.M1234567B).                      |                |

CONTINUE WITHOUT SINGPASS

DBS + sinapass

What about your nationality details? ity Type igner passport nality ralia oort number 345678B port expiry date (DD/MM/YY) )2/22 Note 845678B In FIN expiry field, enter IPA **Expiry date** if pass is yet to be xpiry issued. MM/YYYY

NEXT

>

>

×۱× اللہ

### Let's get to know you better This information will help us with your sign-up Full Name Display name This is how you will be acknowledged on PayLah! and digibank. Find out more. Date of Birth GENDER Male Female CONTACT DETAILS Mobile Number Email Address NEXT 38

Documents Required for Account Opening

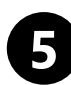

#### Enter the residential address to receive your

**debit card.** Upload of address proof is required.

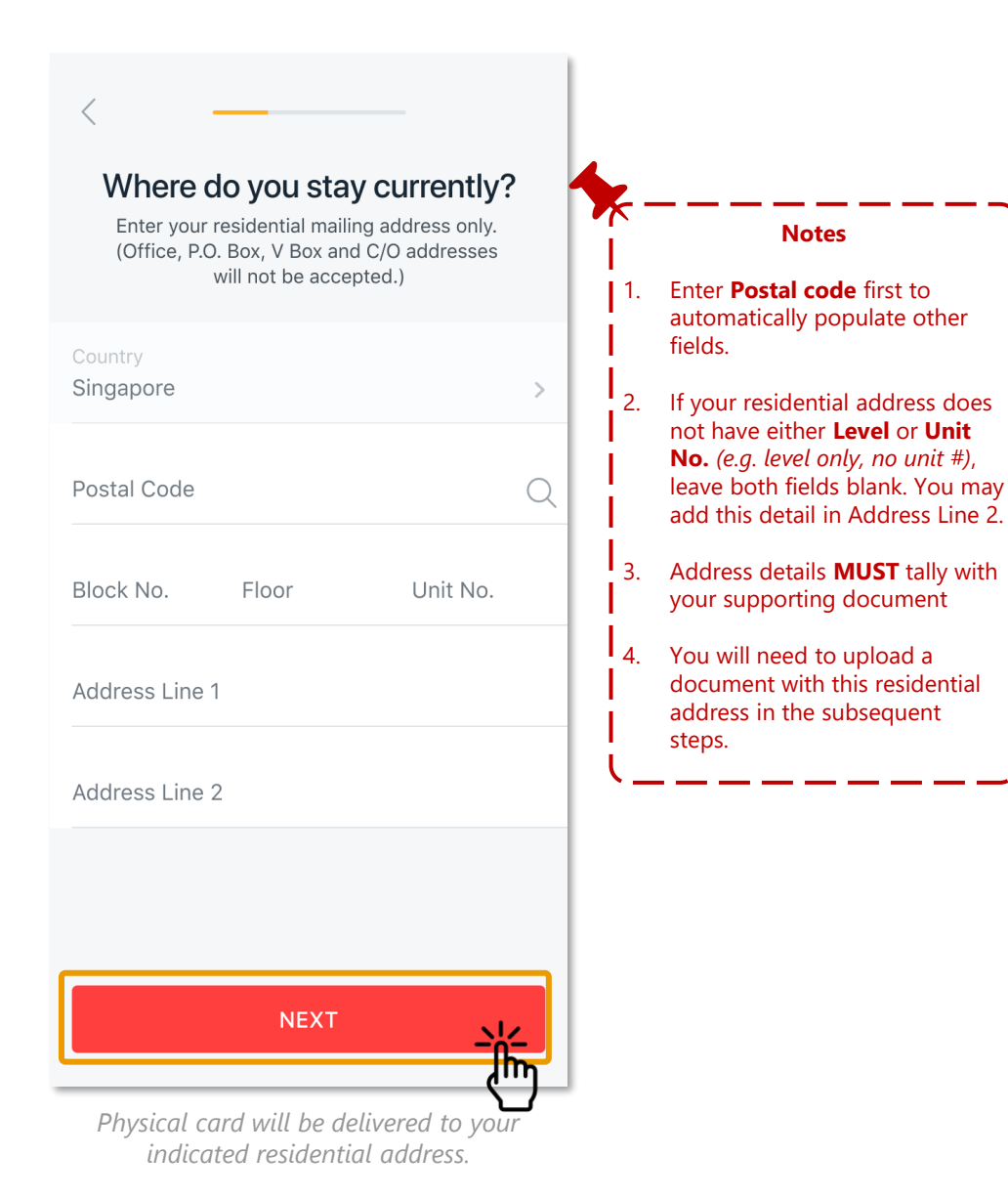

| <                            |              |
|------------------------------|--------------|
| Next, what do you w          | ork as?      |
| Customer Service             |              |
| Professional Services        |              |
| IT Professional              |              |
| Managerial/Senior Management |              |
| Student                      | <u>-\{</u> _ |
| Show all                     | <\```        |
|                              |              |
|                              |              |
|                              |              |
|                              |              |

Choose your **Occupation** 

(Tap 'Show all' to see more options)

6

39

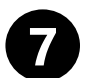

Select **Yes** if you are not paying taxes in your home country and/or if you will be in Singapore for at least 183 days in the year

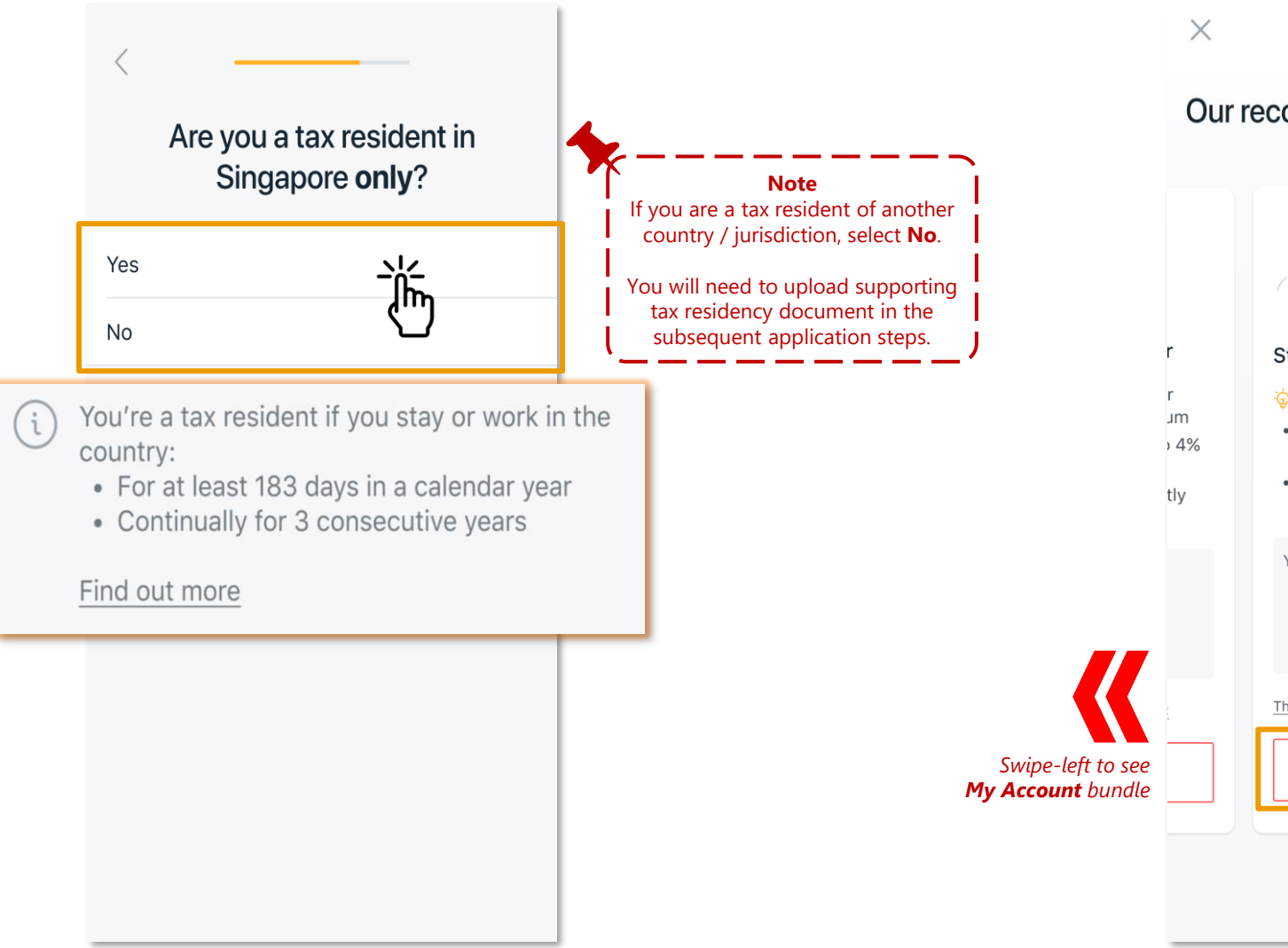

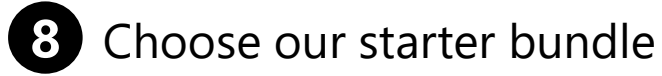

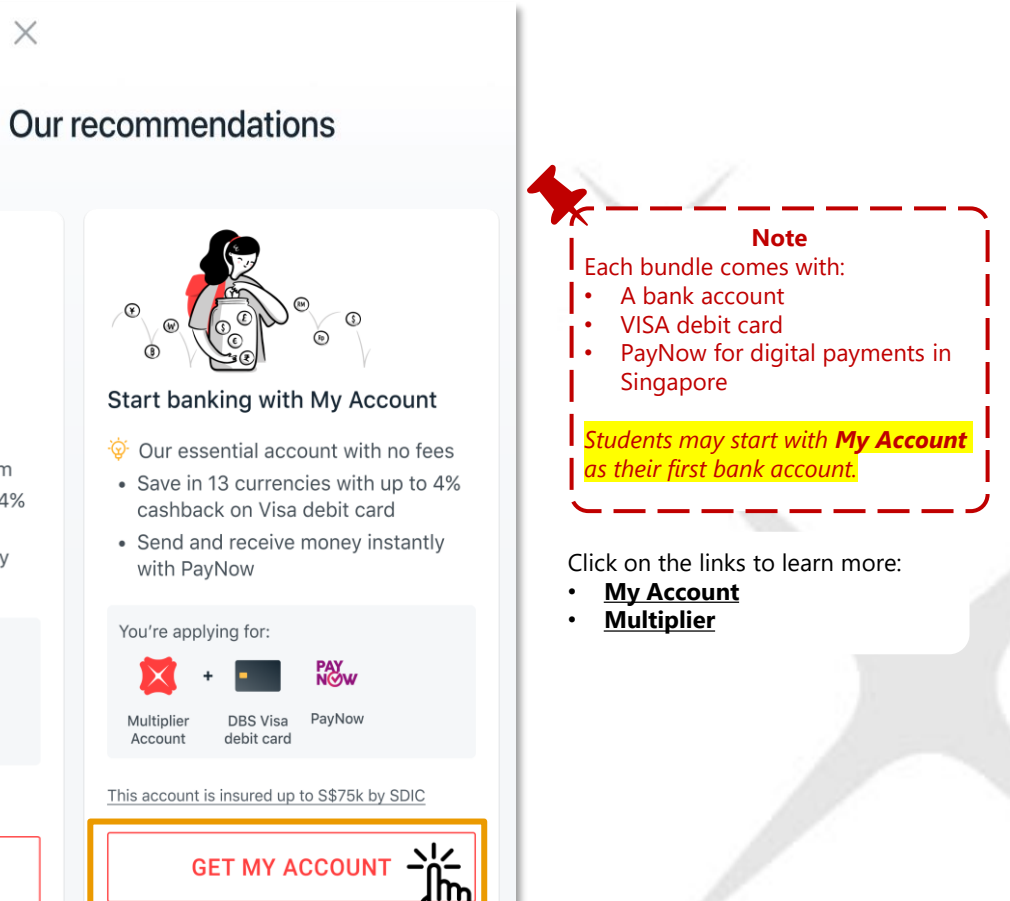

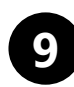

Input name to be printed on the debit card

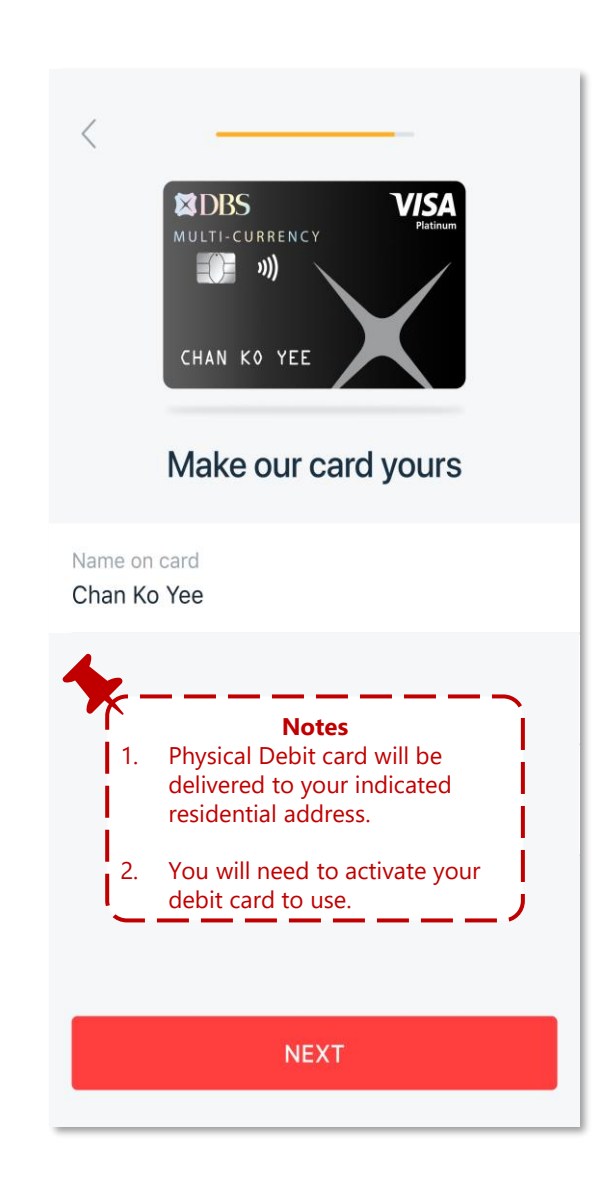

### 10 Upload all required documents

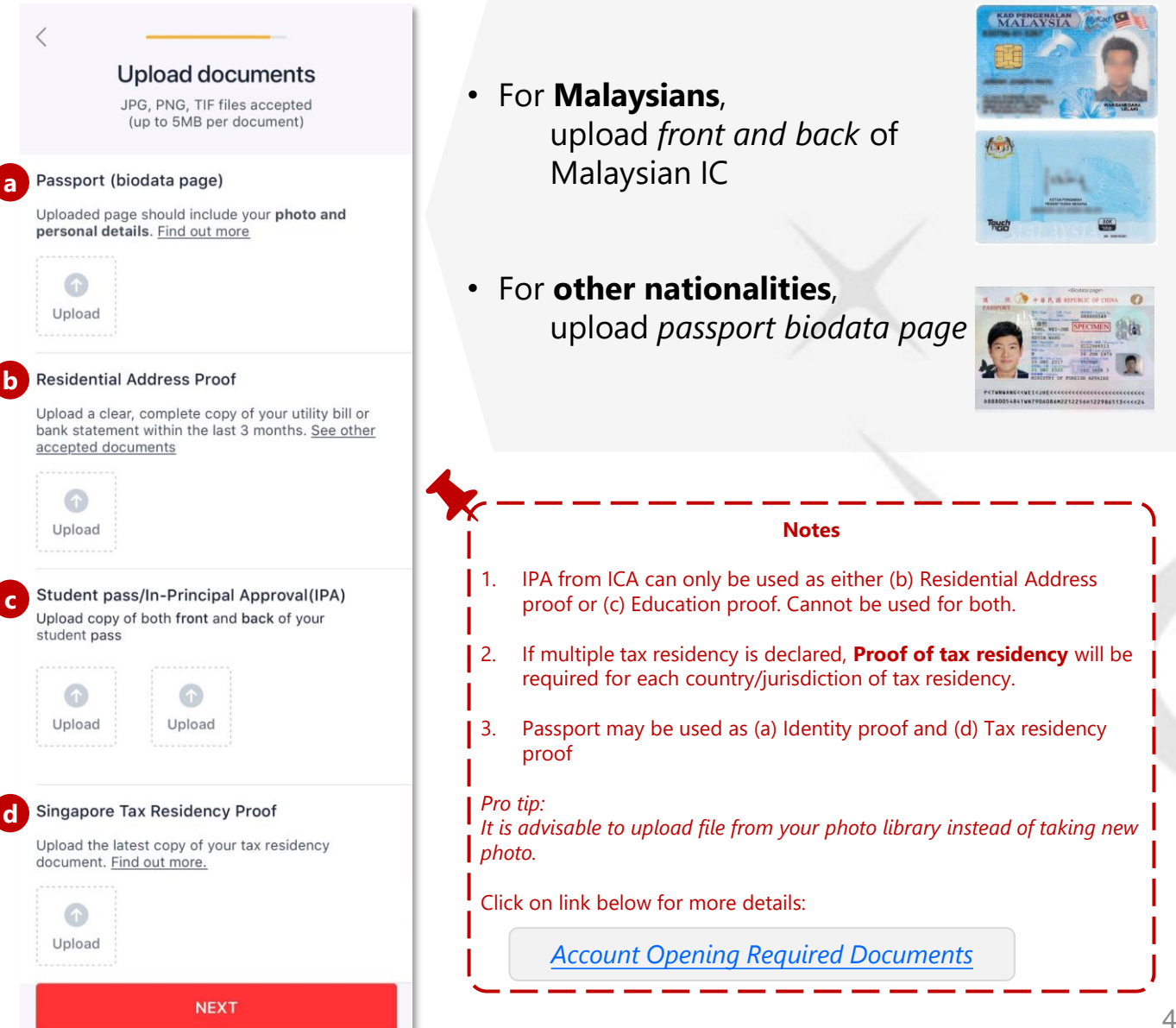

### 11 Review and Submit your application

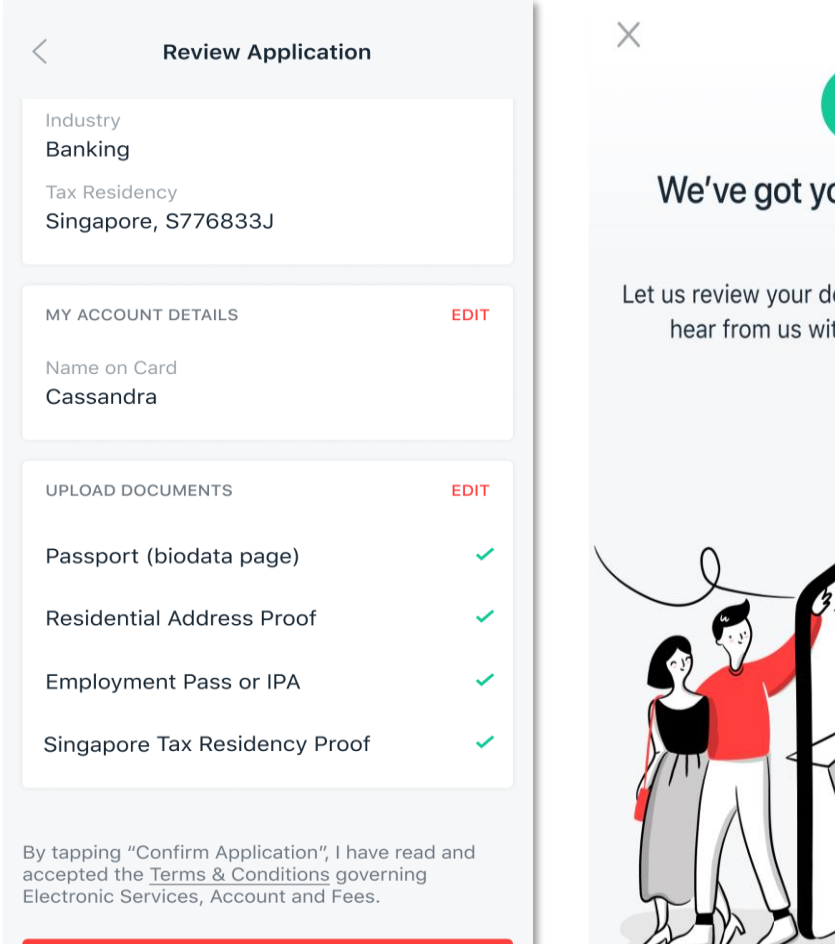

CONFIRM APPLICATION

# We've got your application! Let us review your details. You can expect to hear from us within 7 working days.

#### Note:

1. The bank will review your application and supporting documents within 3 working days.

You can check the status of your application in <u>Application Status</u> <u>Portal</u>

- Ě
- If **additional information or document is required**, you will receive a follow up email with the required document information and instruction where to submit document.

Account Opening Required Documents

- *If your application is unsuccessful, you will receive an SMS notification. Ensure your details and documents are correct and accurate in your new application.*
- If your application is **successful**, account will be opened and debit card will be mailed to your registered address within 3-4 working days.
- 2. You need to **activate your debit card** to use your account. Use SMS Banking or visit nearest DBS/POSB ATM or VTM.
- 3. Using your activated debit card and PIN, register for digibank access.

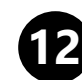

### Activate your Debit Card via SMS Banking or DBS/POSB ATM

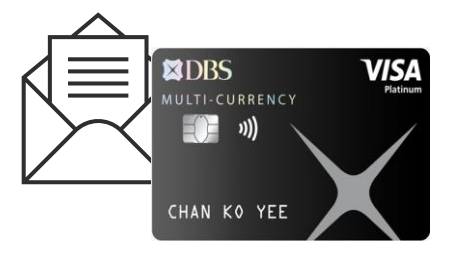

| SMS Bankin |
|------------|
|------------|

SMS the following keyword commands to 77767:

- Activate <space> Last 4 digits of Card.
- E.g. Activate 1234
- For foreign-registered mobile number, please use digibank Online or digibank Mobile app.

#### DBS/POSB ATM

Locate our nearest DBS/POSB ATM. Follow instructions on the ATM screen to complete activation.

- Insert your New Credit/Debit/ATM Card.
- Enter your New Card PIN\*.
- Select More Services.
- Select Cards/PIN/iBanking/Phonebanking.
- Select Activate Card.

#### \*Note:

• If your card application is made online, use the PIN you have created.

### 13 Register for digibank using your activated Debit Card and PIN

| 11:28 <b>-1</b>      | 28 •••1 4G 🚳     | 11:28 .ul 46 🚥             | 11:29 .iil 46 🗗                      | No Service 🗢 3:30 PM 🐵 16% 🕞 + | No Service ♥ 2:45 PM @ 5% →<br>× Register for digibank                                | No Service 🕆 6:58 AM @ 11% 🗁 f                                                                                                    | No Service 🗢 6:59 AM @ 12% 🕞 +                                           |
|----------------------|------------------|----------------------------|--------------------------------------|--------------------------------|---------------------------------------------------------------------------------------|----------------------------------------------------------------------------------------------------|--------------------------------------------------------------------------|
| ×                    | × DBS            | imes Register for digibank | < Register for digibank              |                                | CREATE USER ID                                                                        | ( Registration Review                                                                                                    |                                                                          |
|                      |                  | PERSONAL DETAILS           | HOW WOULD YOU AUTHENTICATE YOURSELF? | YOUR CREDIT CARD INFORMATION   |                                                                                       | User ID                                                                                                    |                                                                          |
| digibank             | ſ                | Identity Type              | Debit / ATM Card                     | Dahit Card Number              | User ID                                                                               | Mobile                                                                                                    | Successfully completed                                                   |
| User                 | D                |                            | Credit Card                          |                                | Create PIN                                                                            |                                                                                                    | registration                                                             |
| PIN                  |                  | Identity Number            | DBS Physical Token                   | Debit Card PIN                 |                                                                                       | Email Address                                                                                                    | IMPORTANT NEXT STOP                                                      |
| Forgot               | User ID or PIN?  | Date of Birth              | Real Temporary User ID >             | · · · · · ·                    | Re-enter PIN                                                                          | Mailing Address                                                                                                    | The digital token is required to transact on digibank. Log in to set up. |
|                      | LOGIN            |                            |                                      | I                              | PERSONAL DETAILS                                                                      | Primary Account                                                                                                    | YOU WILL ALSO ENJOY THE FOLLOWING                                        |
|                      | New to digibank? |                            |                                      | <b>_</b>                       | Enter your mobile no.                                                                 | This will be your main account for the below<br>mentioned Digital Services.                                                                                                    | Online Banking                                                           |
|                      | GET STARTED      |                            |                                      | Note                           |                                                                                       | Suite of Digital Services                                                                                                    |                                                                          |
|                      |                  |                            |                                      | Your Debit Card                | Email Address                                                                         | digibank access will come with the following<br>suite of <u>digital services:</u>                                                                                                | Reference No.<br>MB46420962U98                                           |
|                      |                  |                            |                                      | PIN comes in                   | MAILING ADDRESS                                                                       | •iBanking                                                                                                    |                                                                          |
|                      |                  |                            |                                      | separate PIN                   |                                                                                       |                                                                                                    | · · · · · · · · · · · · · · · · · · ·                                    |
| SIGN UP FOR DIGIBANK |                  |                            |                                      |                                | You may update your mailing address at the nearest<br>DBS/POSB branch or AXS station. | By clicking on the "Confirm" button, I agree to the terms &<br>conditions governing <u>Electronic Services</u> , <u>eStatement</u> and<br><u>Consumer Advisory for PayLahl</u> . |                                                                          |
| LOG IN               |                  | NEXT                       |                                      | NEXT                           |                                                                                       |                                                                                                    | PROCEED TO DIGIBANK                                                      |
|                      |                  |                            |                                      |                                | NEXT                                                                                  | CONFIRM                                                                                                    |                                                                          |

Document Submission Guidelines

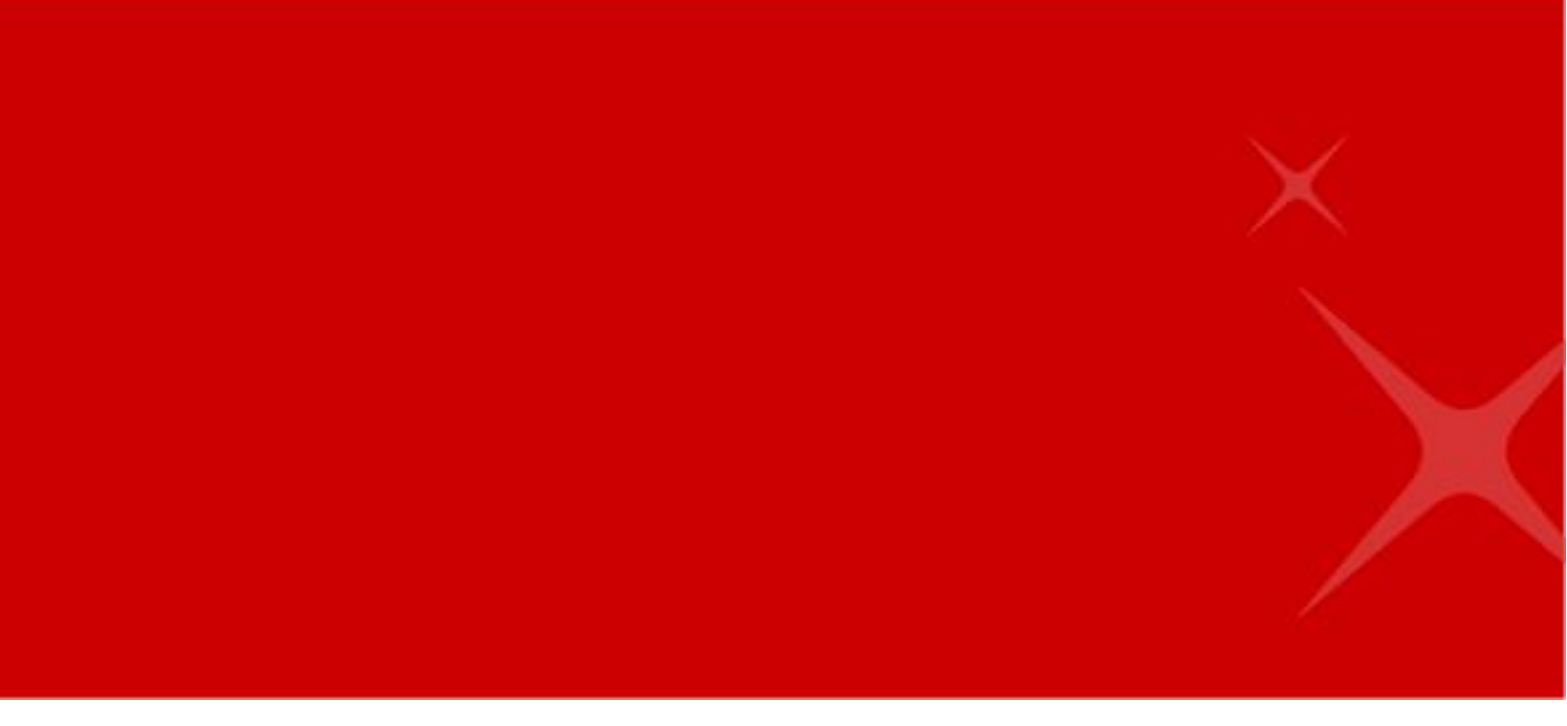

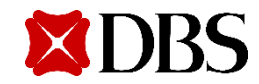

### Here's What You'll Need for Your Application

Use Singpass to reduce the number of documents to submit!

### Application with Singpass

#### 1. Identification Document

- For Singaporeans/Permanent Residents, not required
- For Malaysians, front & back of Malaysian IC
- For Other nationalities, Passport biodata page
- 2. Additional Documents\*:
  - Document with Residential Address (\*needed only if not using address stated in Myinfo)
  - **Proof of Tax Residency** (\*needed only if tax residency outside of Singapore)
  - **Proof of Mobile number Ownership** (\*needed only if mobile number already exists in the bank's record)

### **Application without Singpass**

#### 1. Identification Document

- For Malaysians, front & back of Malaysian IC
- For Other nationalities, Passport biodata page

#### 2. Singapore-issued Pass

- Card or digital IC (Student's Pass, Dependant's Pass, etc), **OR**
- In-Principle Approval (IPA) letter from MOM or ICA

#### 3. Document with Residential Address

- School Certification Letter, **OR**
- Utility / Mobile Phone Bill under your name

#### 4. **Proof of Tax Residency**

٠

- For Singapore Tax Residency
  - > digital IC, **OR** In-Principle Approval (IPA) letter from ICA
- For other country/jurisdictions
  - > Passport biodata page, **OR** National ID Card, **OR**
  - Others (residence permit/birth cert/ government-issued documents from tax authority showing recent filing of income tax)
- 5. **Proof of Mobile Ownership** (if mobile number already exists in the bank's record)
  - Certification letter from your Telco provider

#### Upload all <u>Required Documents</u> in the right format.

#### Note

School letterhead, signature & authority stamps must be included, with *Full Name & Residential Address* tallying with your application details.

### **Document Submission Do's & Don'ts**

#### Avoid delays on your application by submitting valid documents.

We will notify you via SMS/email if any of your documents does not meet the criteria. You may then send the requested documents via email to accountopening@dbs.com.

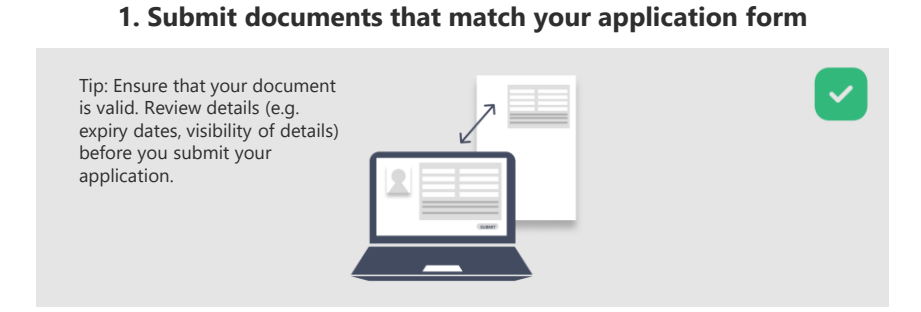

#### 3. Prevent details of documents from being cropped out

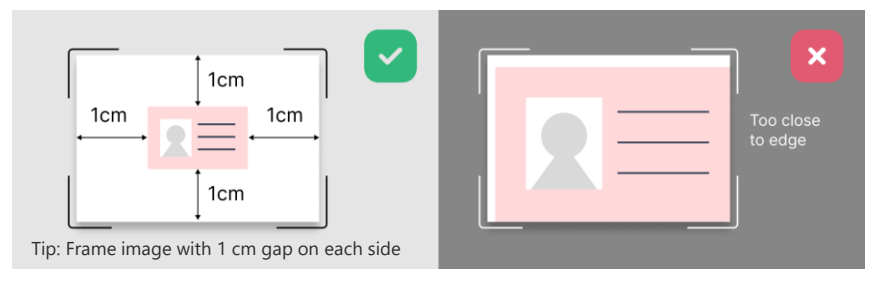

#### 5. Submit images that are in focus

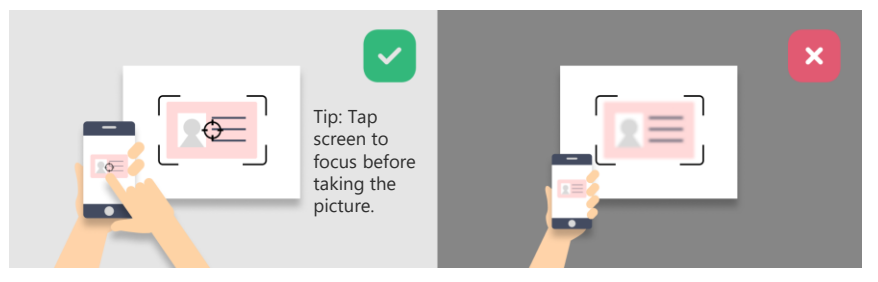

#### 2. Avoid blurring/blocking document details

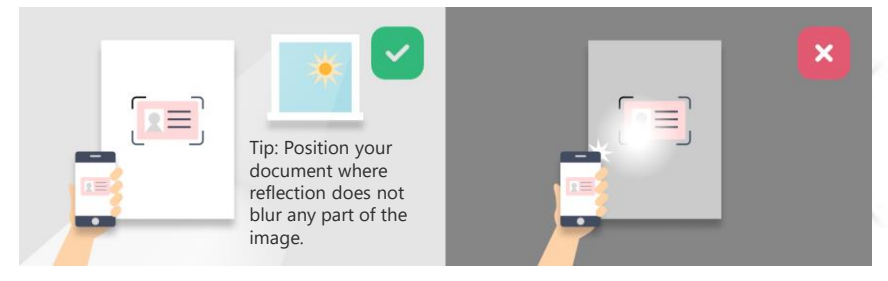

#### 4. Submit complete identity document

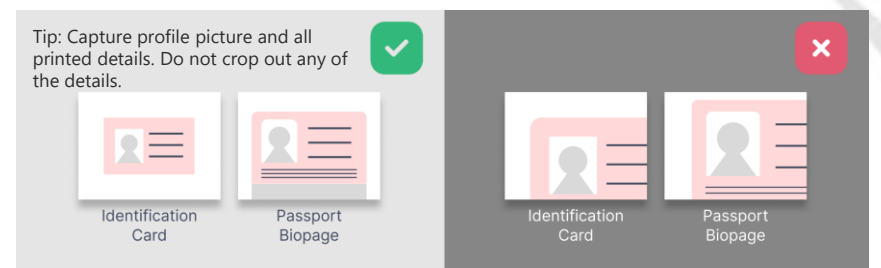

#### 6. Avoid skewed distortions of your image

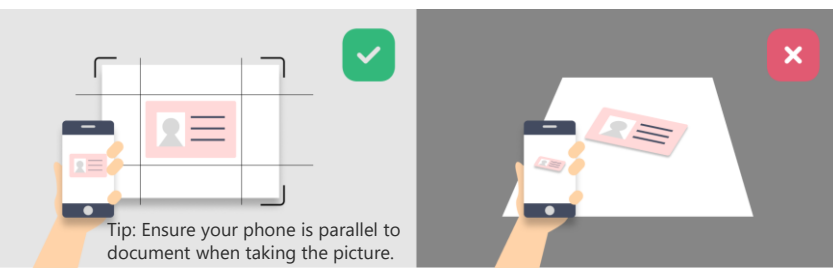

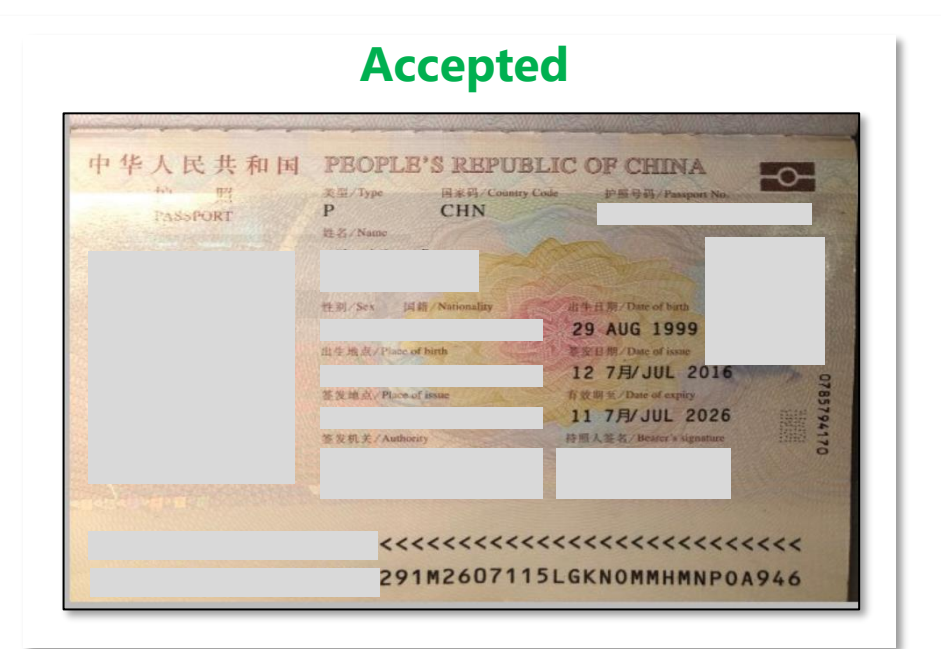

#### Not Accepted

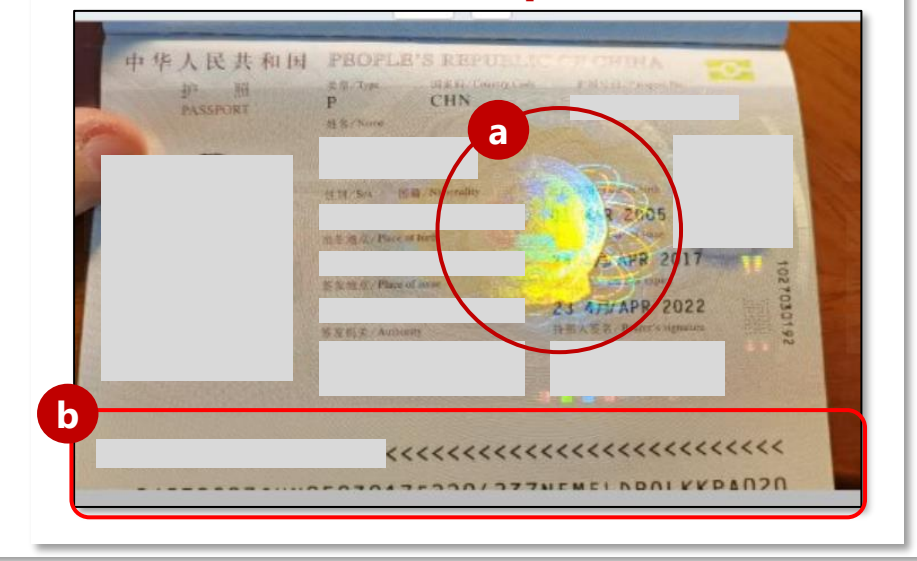

### Samples for Reference (Identity Document)

## **Passport biodata page** must be clear and showing all details

Sample below was not accepted due to:
a Light reflection blurring details, and
b Bottom of the passport was cut off or covered

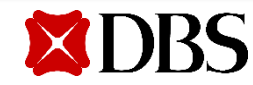

#### Accepted

| Singtel Order<br>Singtel                                                                                                    | ny negotration number (Benniovat) 41.9<br>1 P. D. Box 399 Tel.<br>ore 912314 Tel<br>re di Singapore                                                                                                    | 1658 (Billing Enguiny for Residential)<br>1606 (Billing Enguiny for Business)                                                                                                    |
|----------------------------------------------------------------------------------------------------|----------------------------------------------------------------------------------------------------|----------------------------------------------------------------------------------------------------|
| Reminder Access                                                                                                    | int Enquiry System<br>30-738 3330 (24 hours)                                                                                                    |                                                                                                    |
|                                                                                                    | Account No<br>户口号码                                                                                                    |                                                                                                    |
| եկտեղերիրինի                                                                                                    | According crotter                                                                                                    | 20.5                                                                                                    |
|                                                                                                    | Date                                                                                                    | 30 September 2022                                                                                                    |
| SINGAPORE 650100                                                                                                    | Amount Days S                                                                                                    | SGD 170.90                                                                                                    |
|                                                                                                    | Payment<br>Cut-off Date                                                                                                    | 30 September 2022                                                                                                    |
|                                                                                                    | Petanogan yang budiman.                                                                                                    |                                                                                                    |
| Dear Customer                                                                                                    | Terima kasih kerana mengguna perkhidmatan kami                                                                                                    |                                                                                                    |
| hank you for using our services.                                                                                                    | Bayaran ini mungkin telah te                                                                                                    | rlepas perhatian anda dan akaun anda kini                                                                                                    |
| ic may have overlooked this permit and you success the permont fee                                                                                                    | tertunggak.                                                                                                    |                                                                                                    |
| lease pay the full amount due immediately to avoid any rate payment ee-<br>(see of SGD10.70 (GST inclusive) or SGD21.40(SST inclusive) is applicable<br>or exidential customers and business customers respectively for late<br>ayments. | Sila jelaskan bayaran tertunggak sepenuhnya dengan segera untuk<br>mengelakkan sebarang yuran bayaran lewat. Yuran sebanyak SGD 10.70<br>(termasuk GST) natu SGD 2140 (termasuk GST) akan dikenakan kepada<br>pelanggan kediaman dan perniagaan masing-masing.<br>Sila abaikan surat ini sekiranya anda telahpun menjelaskan bayaran. |                                                                                                    |
| lease ignore this letter if payment has already been made.                                                                                                    |                                                                                                    |                                                                                                    |
| hank you for your prompt attention.                                                                                                    | Terima kasih atas tindakan si                                                                                                    | agera anda.                                                                                                    |
| 差受前客户:                                                                                                    | அன்பார்ந்த வாடிக்கையாளர்க்கு                                                                                                    |                                                                                                    |
|                                                                                                    | வங்கள் சேவைகளைப் பயன்படு                                                                                                    | ந்தும் உங்களுக்கு நளறி                                                                                                    |
| 出来念使用我们加加力。                                                                                                    | நீங்கள இக்கட்டணத்தைக்<br>செலுத்தவேணடிய தேதி இப்பே                                                                                                    | கவனிக்கத் தவறியிருக்கலாம் அன்றச்<br>எது காலாவதி ஆகிவிட்டது                                                                                                    |
| 您可能忽略了这张账单,主令已起题朔1,<br>请立即付清款项,以避免缴付"迟缴费",迟缴费分别为住家<br>客户10.70新元(包括消费税)或商务客户21.40新元(包括消<br>费税)。                                                                                                    | தயவு செய்து உடனே மு<br>றயமையெளில் நீங்கா காலத<br>நிங்கா குடியிருப்பு வாடிக்காகா<br>சேவை வரி உடபாட் கட்டட்<br>சிங்கப்பூர் SGD21 40 (பொருள<br>செலுத்த வேண்டும்.                                                                                                    | ழுக் கட்டனத்தையும் சேலுத்தி விடவும்<br>தாமதக் கட்டனம் தெழுத்த வேண்பித்துவும்<br>மாரை என்றால் கிகையுது SGD10.70 (பொருன<br>னமும், வரத்தக் வாடிக்கையாளர் என்றால<br>சேனவ் வரி உட்டட் கட்டன்மும் கூடுதலாக்க |
| 若您已经付清款项,则无须理会此通知信。                                                                                                    | லட்டணத்தை நிங்கள் ஏற்கன<br>செய்து இந்தினைவூட்டுக் லடித                                                                                                    | வ முழுசையாகச் செலுத்தி <b>திருந்தால், தயவு</b><br>த்தைப் பறக்கணிக்கவும்                                                                                                    |
| 谢谢您的关注.                                                                                                    | ത്രും വിഖണ്ട്രത്തെ വിത്നവനു                                                                                                    | ം ഡെരിഡാത്രം ഉണ്ട്രി                                                                                                    |
|                                                                                                    |                                                                                                    |                                                                                                    |
|                                                                                                    |                                                                                                    |                                                                                                    |
| BRAS BASAH POST OFFICE<br>PO BOX 294<br>SINGAPORE 911810                                                                                                    |                                                                                                    | Acc. No:                                                                                                    |
|                                                                                                    | Bank                                                                                                    | Cheque No.                                                                                                    |
| Payment Slip<br>Mel an this poticion with your chaque payment<br>Total Due<br>SGD170.90                                                                                                    |                                                                                                    |                                                                                                    |
|                                                                                                    |                                                                                                    |                                                                                                    |
|                                                                                                    |                                                                                                    |                                                                                                    |

### Samples for Reference (Proof of Residential Address)

#### **Telco Bill must be clear and complete**

- a
- Full name and complete address must tally with the details in application form

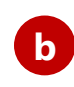

Bill should be valid within 3 months before the date of application

Private & Confidential

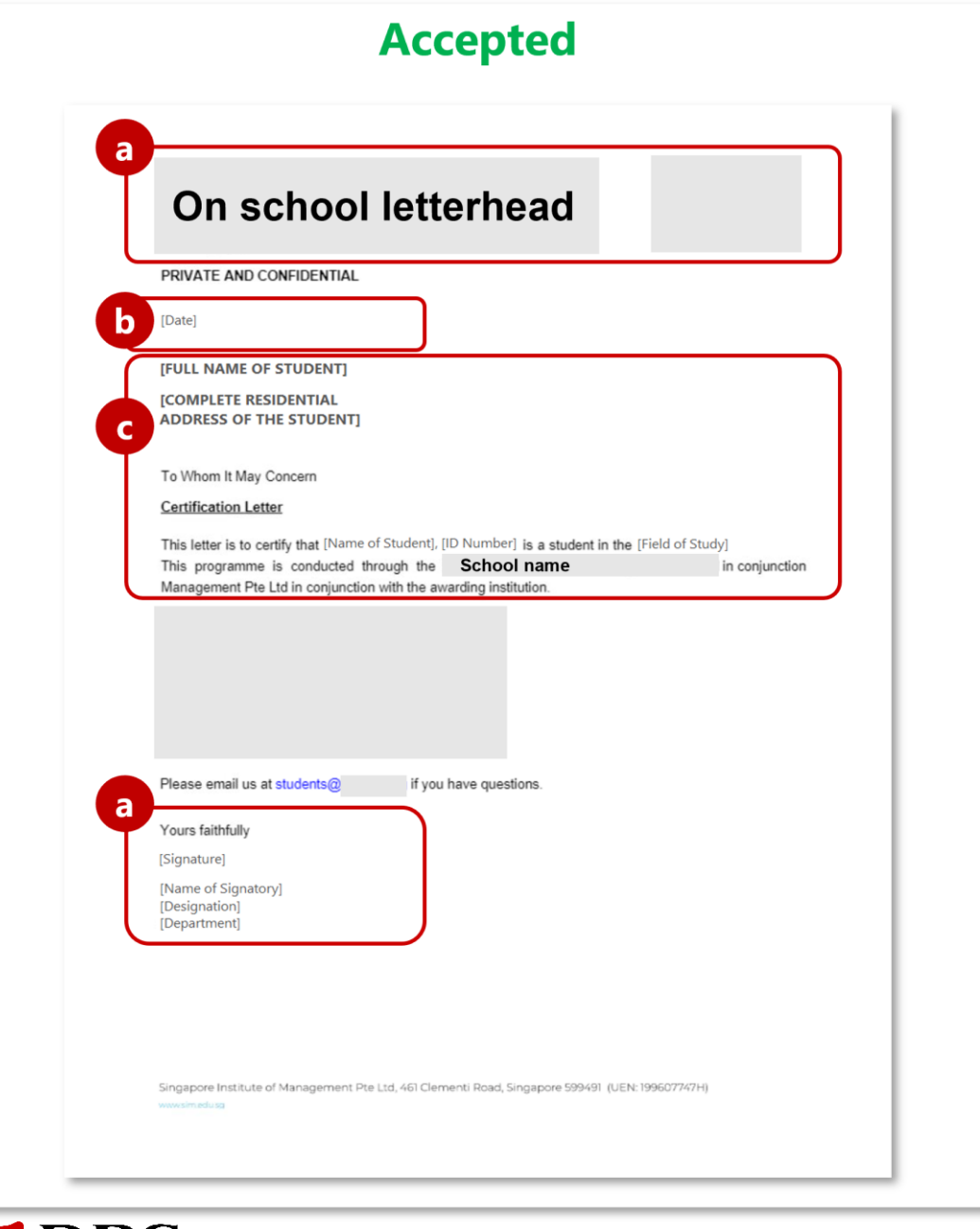

### **Samples for Reference** (Proof of Residential Address)

### **Certification letter** must be clear and complete

Company letter head and authorized a signatories must be shown

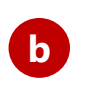

Letter should be valid within 3 months before the date of application

**c** Full name and complete address must tally with the details in application form

#### Accepted

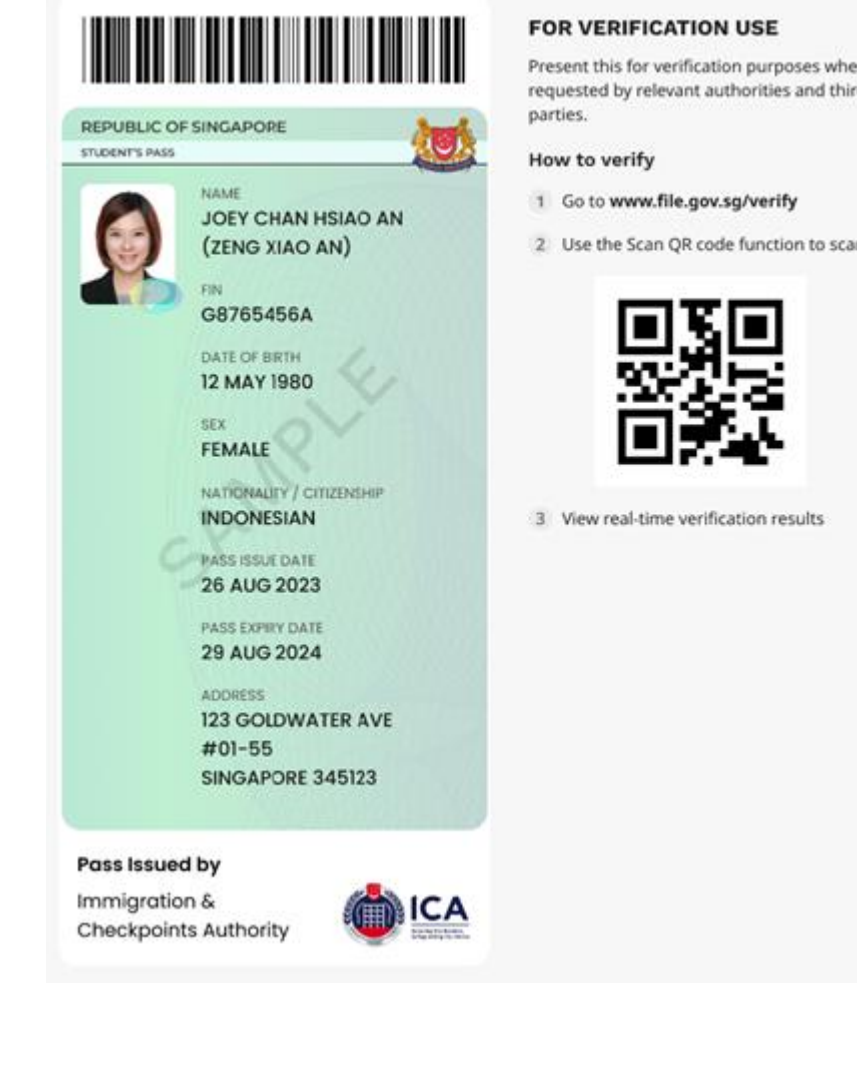

Present this for verification purposes when requested by relevant authorities and third

2 Use the Scan QR code function to scan:

### **Samples for Reference** (Proof of Education in Singapore)

### **Digital Pass (Student's Pass) must be** clear and not truncated

- Full name and other details must tally with the details in application form
- Student's pass must be within validity period Ο (based on date of issue and expiry)

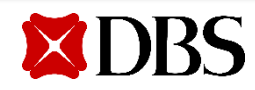

#### Accepted

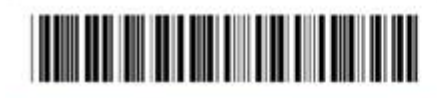

REPUBLIC OF SINGAPORE

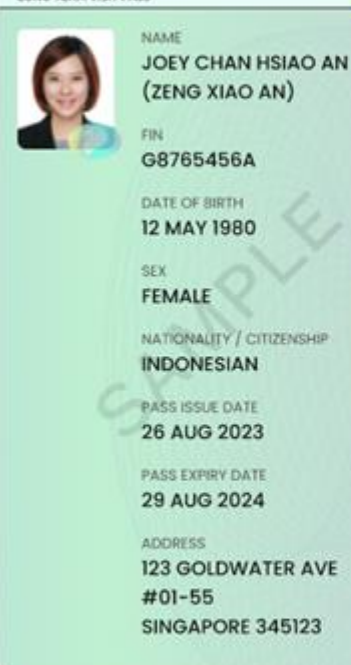

#### FOR VERIFICATION USE

Present this for verification purposes when requested by relevant authorities and third parties.

- How to verify
- 1 Go to www.file.gov.sg/verify
- 2 Use the Scan QR code function to scan:

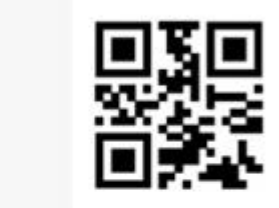

3 View real-time verification results

### Samples for Reference (Proof of Ties in Singapore)

### Digital Pass (Long-Term Visit Pass, Dependant's Pass) must be clear and not truncated

- Full name and other details must tally with the details in application form
- Pass must be within validity period (based on date of issue and expiry)

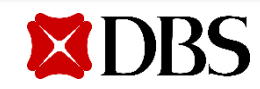

Pass Issued by

Immigration &

Checkpoints Authority

Private & Confidential

#### Accepted

| 1/22, 1:37 P | M                                                                                                    | UV Document Viewer                                                                                                    |
|--------------|----------------------------------------------------------------------------------------------------|----------------------------------------------------------------------------------------------------|
| Immigratio   | n & Checkpoints Authority - SOLAR                                                                                                    | 17/06/2022, 17:40                                                                                                    |
|              |                                                                                                    | 062219365                                                                                                    |
|              | ICA                                                                                                    | ICA Building<br>10, Kallang Road #08-00<br>Singapore 202118<br>(Next to Lavender MRT Station)<br>https://www.ICA.gov.sg                                                                                                    |
|              | Your ref:<br>Our ref: IMS/#                                                                                                    | 17 JUN 2022                                                                                                    |
|              | Registrar's Office<br>21 Lower Kark Ridge Road #04-01 UHL<br>Singapore 119077                                                                                                    | *                                                                                                    |
|              | *IHL_2022-APP-<br>Application ID: IHL-2022-APP-000009150<br>(Pruses scan in the barcolds at the Self Service Ticketing Klosk<br>for your quoce taket)                                                                                                    | *                                                                                                    |
|              | Dear Sir/Madam                                                                                                    |                                                                                                    |
| a            | IN-PRINCIPLE APPROVAL: STUDENT'S PASS-COMPLE<br>NAME :<br>FIN :<br>COURSE : MASTER OF COMPUTING                                                                                                    | TION OF FORMALITIES DATE OF BIRTH : STP PRE-APPROVED TILL : 06/08/2025                                                                                                    |
|              | We are pleased to inform you that your STP application approved.                                                                                                    | ation for the above-mentioned course and duration has been                                                                                                    |
|              | 2 This In-Principle Approval (IPA) is only valid for 6 m<br>completion of all 3 steps in ANNEX A.                                                                                                    | nonths from the date shown above and is subject to the                                                                                                    |
|              | 3 You must present a copy of this letter with your vali<br>Checkpoint. If you require a visa, this IPA letter also serves<br>not guarantee your entry in Singapore. You will be granted<br>Singapore. Prese ensure that you have a valid tary in Sing<br>an e-Appointment does not constitute a legal extension | d passport for immigration clearance at the Singapore<br>as a pre-approved visa. Possession of a valid IPA letter does<br>a viait pass at the checkpoint if you are eligible to enter<br>appore. This IPA letter and/or the successful booking of<br>of the applicant's stay in Singapore. |
|              | 4 You are required to surrender the Student's Pass fo<br>termination of studies.                                                                                                    | r cancellation within 7 days of the date of cessation or                                                                                                    |
|              | Yours faithfully,                                                                                                    |                                                                                                    |
|              |                                                                                                    |                                                                                                    |
| https://ese  | rvices.ica.gov.sg/ipsolar/letter/outcomeLetter                                                                                                    | Page 1 of 4                                                                                                    |

### **Samples for Reference** (Proof of Education in Singapore)

### **In-Principle Approval letter from ICA** must be clear and not truncated

Full name and other details must tally with а the details in application form

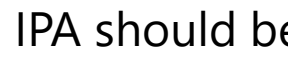

b

IPA should be within validity period

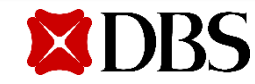

### Need more help...

?

If you require additional support with your application, please reach us **here**.

Our officers will reach out via a phone call to you.

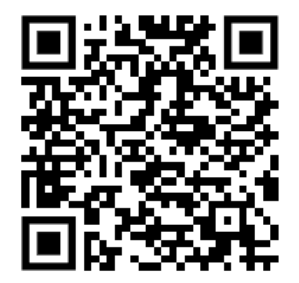

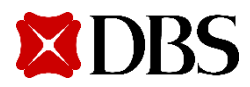

Protect yourself when banking online. Stay abreast of latest news on how to bank safely

Learn more about <u>#BSharp</u>

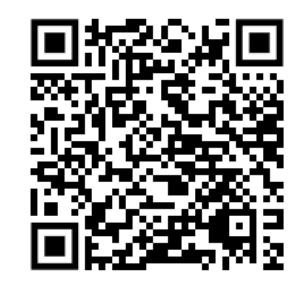

### End of guide

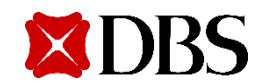